# **VVDN MPRU**

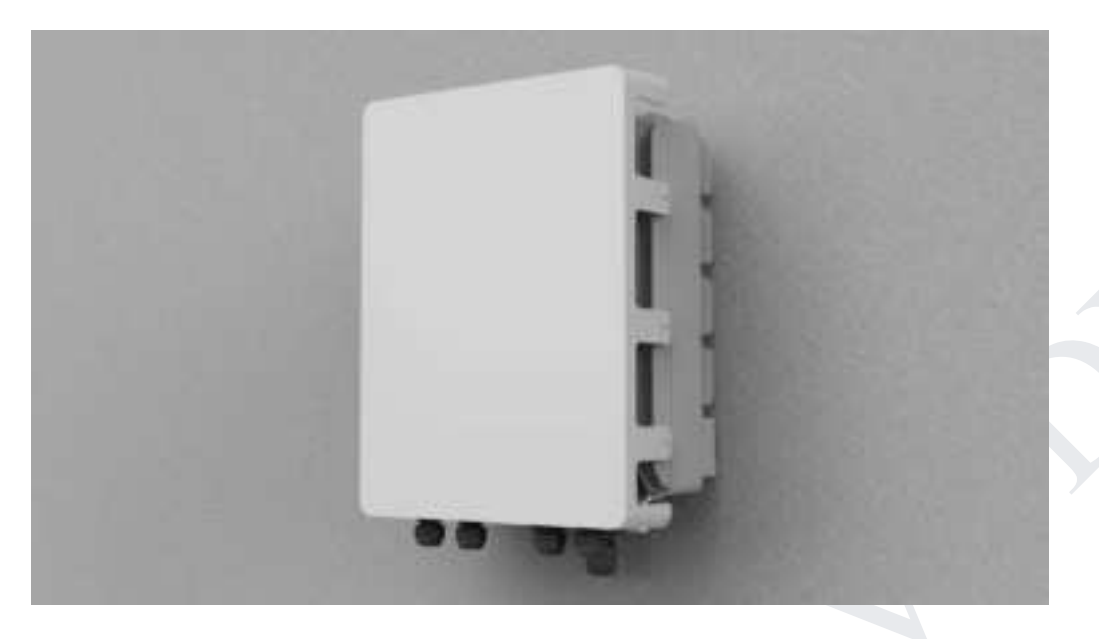

## Medium Power Radio Unit

## **USER MANUAL**

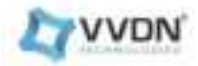

#### **Version Control**

| Name                                          | Date        | Version Number |
|-----------------------------------------------|-------------|----------------|
| VVDN_MPRU_Installation and Operating<br>Guide | 3 -Sep-2024 | A0_03          |

## **Revision History**

| Created By   | Reviewed<br>By  | Date        | Reason for Changes                                    | Version                   |
|--------------|-----------------|-------------|-------------------------------------------------------|---------------------------|
| VVDN<br>TEAM | VVDN QA<br>TEAM | June-2024   | Revised M plane configuration summary                 | Revised Version-<br>A0_01 |
| VVDN<br>TEAM | VVDN QA<br>TEAM | August-2024 | Mechanical details including mounting bracket updated | A0_02                     |
| VVDN<br>TEAM | VVDN QA<br>TEAM | Sep-2024    | CLI,GUI,FAQ &<br>Troubleshooting section added        | A0_03                     |

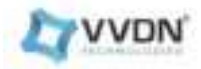

## TABLE OF CONTENT

| 1. About This Document                                                 | 8  |
|------------------------------------------------------------------------|----|
| 1.1 Intended Audience                                                  | 8  |
| 1.2 Document Conventions                                               | 8  |
| 2. Product Overview                                                    | 9  |
| 2.1 Key Features and Specifications:                                   | 9  |
| 2.2 Device Specification:                                              | 10 |
| 2.3.1 RU Product Identification Format:                                | 12 |
| 2.3.2 RU Product HW Identification Format:                             | 12 |
| 3. What's in the Box?                                                  | 12 |
| 3.1 Default Accessories List                                           | 13 |
| 3.2 Add-on Accessories List                                            | 13 |
| 4. Outlook                                                             | 14 |
| 4.1 Dimensions of Product With Antenna                                 | 14 |
| 4.2 Dimensions of Product Without Antenna                              | 15 |
| 4.3 Connectors Required for connecting the Antenna output port of MPRU | 16 |
| 4.4 MPRU Basic Setup Diagram                                           | 17 |
| 4.5 MPRU LED Notification                                              | 17 |
| 5. Device Setup                                                        | 19 |
| 5.1 Hardware Installation                                              | 19 |
| 5.1.1 Ideal mounting location                                          | 19 |
| 5.1.2 Ideal Installation Height:                                       | 19 |
| 5.1.3 Mounting Screw Holes:                                            | 19 |
| 5.1.4 Mounting the Device:                                             | 19 |
| 5.2 WEB GUI                                                            | 20 |
| Types of Logins                                                        | 20 |
| 5.2.1 Device Information                                               | 20 |
| 5.2.2 Configuration                                                    | 22 |
| a)Sync                                                                 | 22 |
| b) Fronthaul                                                           | 23 |
| c) ORAN                                                                | 24 |
| d) RF Calibration                                                      | 24 |
| 5.2.3 Maintenance                                                      | 26 |
| 5.2.3.1 Management                                                     | 26 |
| System                                                                 | 26 |
| IP Management                                                          | 27 |
| Logs                                                                   | 27 |
| 5.2.3.2 Firmware Upgrade                                               | 29 |
| 5.2.4 Performance                                                      | 30 |

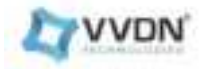

| 5.2.5 System Measurements                                                | 31 |
|--------------------------------------------------------------------------|----|
| 5.2.6 Fault Management                                                   | 31 |
| 5.2.7 About                                                              | 32 |
| 6. Startup Configurations                                                | 32 |
| 6 1 Booting up the device                                                | 32 |
| 6.2 Remote Configuration                                                 | 32 |
| 6 3 Prerequisite                                                         | 33 |
| 6.5 Netconf Client Installation                                          | 33 |
| 6.5.1 Compilation and installation                                       | 33 |
| 6.6 Procedure                                                            | 36 |
| 6.7 Firmware upgrade via M Plane                                         | 37 |
| 6.7.1. Firmware upgrade using v7 vang modules                            | 37 |
| 6.7.1.1. Software Download                                               | 37 |
| 6.7.1.2.Software Install                                                 | 37 |
| 6.7.1.3. Software Activate                                               | 38 |
| 6.7.1.4. Software Reset                                                  | 38 |
| 6.8. Performance management via M Plane                                  | 38 |
| 6.8.1.o-ran-performance-management.yang Module for V 7 Netopeercli yang. | 38 |
| 6.9. U plane configuration via M Plane                                   | 41 |
| 6.9.1.o-ran-uplane-conf.yang Module                                      | 41 |
| 6.10. Interface configuration via M Plane                                | 47 |
| 6.10.1.o-ran-interface.yang Module for V7 yang modules.                  | 47 |
| 6.10.2.o-ran-interface.yang Module for V7 yang modules.                  | 48 |
| 6.11. Processing element via M Plane                                     | 49 |
| 6.12. Transceiver configuration via M Plane                              | 50 |
| 6.13. mplane-int.yang configuration via M plane                          | 50 |
| 6.13.1. Mplane-int.yang for v7 yang modules                              | 50 |
| 6.14. O-ran-troubleshooting configuration via M plane                    | 52 |
| 6.14.1. Start Troubleshooting                                            | 52 |
| 6.14.2. Stop Troubleshooting                                             | 52 |
| 6.15.o-ran-trace configuration via M plane                               | 52 |
| 6.15.1. Start Trace                                                      | 52 |
| 6.15.2. Stop Trace                                                       | 52 |
| 6.16. o-ran-supervision configuration via M Plane                        | 53 |
| 6.17. o-ran-usermgmt configuration via M plane                           | 53 |
| 6.18. o-ran-hardware configuration via M Plane                           | 53 |
| 6.18.1. o-ran-hardware v7 yang modules.                                  | 53 |
| 6.18.2. o-ran-hardware v7 yang modules.                                  | 57 |
| 6.19. o-ran-operations configuration via M plane                         | 58 |

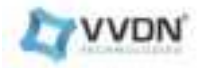

| 6.20. O-ran-file-management configuration via M plane                                    | 58 |
|------------------------------------------------------------------------------------------|----|
| 6.20.1 o-ran-file-management configurationFor V7 based yang modules                      | 58 |
| 6.20.1.1 O-ran-file-management: file-download                                            | 58 |
| 6.20.1.2 O-ran-file-management: file-upload                                              | 59 |
| 6.20.1.3 O-ran-file-management: retrieve-file-list                                       | 59 |
| 7.CLI MANAGER                                                                            | 60 |
| Fig 28: CLI manager log in                                                               | 60 |
| Fig 29: CLI Manager Functions                                                            | 61 |
| Fig 30: To set RU IP static                                                              | 62 |
| Fig 31: To get and set RU interface status                                               | 62 |
| Fig 32: To get RU sw version                                                             | 63 |
| Fig 33: To get HW information                                                            | 64 |
| Fig 34: FH MAC address                                                                   | 64 |
| Fig 35: RU up time                                                                       | 64 |
| Fig 36: 1G Status                                                                        | 64 |
| Fig 37: 10G Status                                                                       | 65 |
| Fig 39: Get and Set Bandwidth                                                            | 66 |
| Fig 41: Get and Set DU MAC address                                                       | 67 |
| Fig 43: Get and Set CU Plane VLAN                                                        | 68 |
| Fig 44: Set and Get UL compression                                                       | 68 |
| Fig 46: Help                                                                             | 69 |
| 8.FAQ                                                                                    | 70 |
| 8.1 How to check if RU is properly booted or not?                                        | 70 |
| 8.2 How to check if RU is getting C,U,M & S plane packets properly or not?               | 70 |
| 8.3 How to check if the SFP port is Link Up or not?                                      | 71 |
| 8.4 Can I add Switch between O-RU and GM?                                                | 71 |
| 8.5 Can I add a Switch to connect O-RU and O-DU?                                         | 71 |
| 8.6 How to check if RU is PTP sync or not?                                               | 72 |
| 8.7 Which PRACH format does RU support?                                                  | 72 |
| 8.8 How can we configure the DU MAC address ?                                            | 72 |
| 8.9 How to add a VLAN ID ?                                                               | 73 |
| 8.10 How to change PCID for DL & UL carrier ?                                            | 73 |
| 8.11 How to Check & Select the MAC Address for fronthaul Interface ?                     | 73 |
| 8.12 If you are using an INTEL E810 card, the below configuration needs to be installed. | 74 |
| 8.13 How to change PCID for PRACH carrier ?                                              | 74 |
| 8.14 What is the O-RAN M-Plane specification version with which VVDN MPRU is compliant?  | 74 |
| 9. Troubleshooting                                                                       | 75 |
| 9.1 Why can DU not receive any data from RU?                                             | 75 |
| 9.2 If you have further queries about RU, where to reach ?                               | 76 |

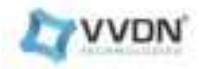

#### LIST OF TABLES

| Table 1: Document Conventions               | 7  |
|---------------------------------------------|----|
| Table 2: Abbreviation                       | 8  |
| Table 3: Device Specification               | 8  |
| Table 4: Product identification format      | 9  |
| Table 5: List of Items in the box           | 10 |
| Table 6: Device Accessories                 | 11 |
| Table 7:Add on Device Accessories           | 11 |
| Table 8:Booting up led indication           | 15 |
| Table 9:Network and status-led notification | 15 |
| Table 10: RU Login credentials              | 18 |
|                                             |    |

## LIST OF FIGURES

| Fig 1: Product Dimension With Antenna    | 15 |
|------------------------------------------|----|
| Fig 2: Antenna and FH details            | 15 |
| Fig 3: Product Dimension Without Antenna | 16 |
| Fig 4: Antenna and FH details            | 16 |
| Fig 5: Setup Diagram                     | 17 |
| Fig 6: Pole Mounting                     | 17 |
| Fig 7: Moment Bracket                    | 17 |
| Fig 8: Device Mounting                   | 19 |
| Fig 9 : GUI Login Page                   | 20 |
| Fig 10: GUI Dashboard                    | 21 |
| Fig 11: PTP configuration                | 22 |
| Fig 12: Fronthaul Configuration          | 23 |
| Fig 13 : ORAN Configuration              | 24 |
| Fig 14: RF calibration                   | 25 |
| Fig 15: Copy-config                      | 26 |
| Fig 16: System Management                | 27 |
| Fig 17: IP management for Dynamic        | 28 |
| Fig 18: IP management for Statis         | 28 |
| Fig 19: System Logs                      | 29 |
| Fig 20: Temperature logs                 | 29 |
| Fig 21: Interface logs                   | 30 |
| Fig 22: Firmware Management              | 31 |
| Fig 23: Performance Counters             | 32 |
| Fig 24: system Measurement               | 32 |

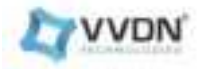

| Fig 25: Fault Management                   | 33 |
|--------------------------------------------|----|
| Fig 26: About Page                         | 33 |
| Fig 27: ssh host key                       | 65 |
| Fig 28: CLI manager log in                 | 66 |
| Fig 29: CLI Manager Functions              | 67 |
| Fig 30: To set RU IP static                | 68 |
| Fig 31: To get and set RU interface status | 68 |
| Fig 32: To get RU sw version               | 69 |
| Fig 33: To get HW information              | 70 |
| Fig 34: FH MAC address                     | 70 |
| Fig 35: RU up time                         | 70 |
| Fig 36: 1G Status                          | 70 |
| Fig 37: 10G Status                         | 71 |
| Fig 38: RU counters                        | 72 |
| Fig 39: Get and Set Bandwidth              | 72 |
| Fig 40: Get and set DL compression         | 73 |
| Fig 41: Get and Set DU MAC address         | 73 |
| Fig 42: Get and Set PXSCH PCID             | 74 |
| Fig 43: Get and Set CU Plane VLAN          | 74 |
| Fig 44: Set and Get UL compression         | 74 |
| Fig 45: Get and Set PRACH PCID             | 75 |
| Fig 46: Help                               | 75 |
| Fig 47: CUSM plane counts                  | 76 |
| Fig 48: ethtool command                    | 77 |
| Fig 49: GUI Device Information tab         | 78 |
| Fig 50: DU MAC address                     | 79 |
| Fig 51: Vlan ID                            | 79 |
| Fig 52: eAxCID or PC ID                    | 80 |
| Fig 53: PRACH PCID configuration via GUI   | 80 |
|                                            |    |

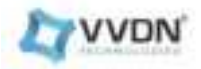

## 1. About This Document

This document would help to understand and operate the Medium Power Radio Unit.

### **1.1 Intended Audience**

The intended audiences for this document are End Users of this product.

### **1.2 Document Conventions**

The different conventions used in this document are explained in the following table:

| Convention | Description                                                                               |
|------------|-------------------------------------------------------------------------------------------|
|            | Do not touch/handle the board without proper ESD precautionary measures.                  |
| Rotes      | The board is ROHS-compliant                                                               |
| (((~)))    | Do not turn ON the board without terminations<br>(Not applicable if Antenna is connected) |
|            | Alert! Hot, Do not touch<br>Please wait for sometime for RU to get cool after turned OFF  |

**Table 1: Document Conventions** 

**Table 2: Abbreviations** 

| Sl. No | Abbreviations | Long form                                   |
|--------|---------------|---------------------------------------------|
| 1.     | DU            | Distributed Unit                            |
| 2.     | ESD           | Electrostatic discharge                     |
| 3.     | FPGA          | Field Programmable Gate Array               |
| 4.     | GPS           | Global Positioning System                   |
| 5.     | JTAG          | Joint Test Action Group                     |
| 6.     | LED           | Light Emitting Diode                        |
| 7.     | РСВ           | Printed Circuit Board                       |
| 8.     | RF            | Radio Frequency                             |
| 9.     | RU            | Radio Unit                                  |
| 10.    | SCS           | Subcarrier Spacing                          |
| 11.    | UART          | Universal Asynchronous Receiver-Transmitter |
| 12.    | USB           | Universal Serial Bus                        |

## 2. Product Overview

The Medium Power Radio Unit (MPRU) is a single-board Optical to Radio interface solution for 5G low-power RU applications, The RU has a digital and RF section realised in a single board, and the system can be used for improving 5G network coverage and can be cascaded into multiple stages.

## 2.1 Key Features and Specifications:

- Deployment Type: Outdoor RU
- Radio Configuration: 1 CC, 100 MHz, 4Tx4R,
- IBW :200MHz
- OBW : 100MHz
- Supported Frequency bands 3400 3600 MHz, 3550 3700 MHz, 3600 3800 MHz, 3800-4000MHz
- Mode: Single Numerology, SCS 30KHz
- Antenna: External Snap on Antenna
- Front haul: 10G over SFP+
- Powered by DC (-40V to -57V)

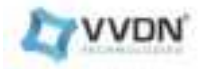

- RF Power: 4x5W
- O-RAN Split: 7-2a

## 2.2 Device Specification:

| Radio Specification               |                                                                   |  |  |  |
|-----------------------------------|-------------------------------------------------------------------|--|--|--|
| Band                              | 3400 - 3600 MHz, 3550 - 3700<br>MHz,3600 - 3800 MHz, 3800-4000MHz |  |  |  |
| Bandwidth                         | 100MHz                                                            |  |  |  |
| Duplex Mode                       | TDD                                                               |  |  |  |
| Modulation                        | QAM 256/64/16/QPSK                                                |  |  |  |
| Carriers                          | 1                                                                 |  |  |  |
| SubCarrier Spacing                | 30KHz                                                             |  |  |  |
| RF Output power                   | 5 Watt/37dBm                                                      |  |  |  |
| Connectivity                      | Specification                                                     |  |  |  |
| Data Link                         | 10G SFP+                                                          |  |  |  |
| Interface Protocol O-RAN          | FH Split 7.2                                                      |  |  |  |
| Power Sp                          | ecification                                                       |  |  |  |
| Powering                          | DC (-40V to -57V)                                                 |  |  |  |
| Power Supply Configuration for RU | DC ( 48 Volt 2.5 Amps)                                            |  |  |  |
| Max Power Consumption             | 145W (max)                                                        |  |  |  |
| Mechanical Specification          |                                                                   |  |  |  |
| Design Shape                      | Rectangle                                                         |  |  |  |
| Product Dimension                 | 342*253*157(mm)                                                   |  |  |  |
| Weight                            | 10.1kg                                                            |  |  |  |
| Without Antenna                   | 303*245*111(mm)                                                   |  |  |  |

#### **Table 3: Device Specification**

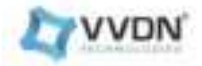

| With Antenna                                   | 342*253*157(mm)                 |  |
|------------------------------------------------|---------------------------------|--|
| Antenna S                                      | pecification                    |  |
| Electrical Parameters                          | Values                          |  |
| Antenna Type                                   | External Clip on antenna for RU |  |
| Frequency (GHz)                                | 3.3-3.8                         |  |
| Gain (dBi)                                     | 13, +/-0.5                      |  |
| Azimuth Beamwidth (°)                          | 60, +/- 5 °                     |  |
| Elevation Beamwidth (°)                        | 20, +/-2 °                      |  |
| Polarization (°)                               | +/- 45 °                        |  |
| Electrical Fix Down tilt (°)                   | 5° +/- 0.5 °                    |  |
| Upper Sidelobe Suppression / USLS (dB)         | > 15                            |  |
| Return Loss (dB)                               | <-10                            |  |
| Port to Port Isolation (dB)                    | > 22                            |  |
| Front to Back Ratio (dB)                       | > 25                            |  |
| Cross Polar Discrimination (dB) Boresight 0°   | > 20                            |  |
| Cross Polar Discrimination (dB) Sector<br>±60° | > 10                            |  |
| Impedance (ohm)                                | 50                              |  |
| Power Handling (W)                             | > 50                            |  |
| Mechanical Parameters                          | Values                          |  |
| RF Ports at Bottom                             | 4 X 4.3-10-M with pigtail 300mm |  |
| Dimensions in mm (L x W x D)                   | 342 x 253 x 67.5                |  |
| Number of Ports                                | 4                               |  |
| Lightning Protection                           | DC Ground                       |  |
| Relative Humidity                              | 5% - 95%                        |  |
| Operating Temperature Range                    | -40 ~ +50 °C                    |  |
| Clip-On provision                              | 4 positions                     |  |
| Wind Loading @ Velocity, frontal               | 327.0 N @ 150 km/h              |  |
| IP Rating                                      | IP65                            |  |
|                                                |                                 |  |
| Environment                                    | t Specification                 |  |
| Ambient Temperature                            | -5 to 40C /-40 to 55C           |  |
| Storage Temperature                            | -40°C to +70°C                  |  |
| Humidity                                       | 5% to 95%                       |  |
| Environmental                                  | IP65                            |  |
| Operating Environment                          | Outdoor equipment               |  |
| Thermal dissipation                            | Convection                      |  |

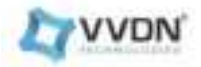

| Installation Type Po | Pole |
|----------------------|------|
|----------------------|------|

#### **2.3.1 RU Product Identification Format:**

| SKU   | FREQ RANGE      | Version | Board Serial binary<br>identification code |
|-------|-----------------|---------|--------------------------------------------|
| SKU 1 | 3400 - 3600 MHz |         | 100                                        |
| SKU 2 | 3550 - 3700 MHz | Da      | 110                                        |
| SKU 3 | 3600 - 3800 MHz | B2      | 101                                        |
| SKU 4 | 3800 - 4000 MHz |         | 111                                        |
|       |                 |         |                                            |

## 2.3.2 RU Product HW Identification Format:

From the HW Side, Product Identification will be done through **Product Model No.** Example:- If the Product model no is **VMRU-Gen1-3436-XX-AI**. In this model, **"VMRU"** shows Project Name,

"Gen1" shows Hardware Generation, "**3436**" shows RU Band, and "**XX**" shows AE(Antenna External) or AI (Antenna Internal). "A" shows the RU revision. "I" shows the environmental condition (**E** - Operating Temperature 5°C to 45°C & IP31, **I** - Operating Temperature -40°C to 55°C & IP65).

| MPRU Series Model Number |                                                                                                    |                                                                                              |  |  |  |
|--------------------------|----------------------------------------------------------------------------------------------------|----------------------------------------------------------------------------------------------|--|--|--|
| Customer                 | Band                                                                                                    | Model Number                                                                                 |  |  |  |
| V VVDN <sup>1</sup>      | 3436 - Band 3400 - 3600<br><b>3537 - Band 3550 - 3700</b><br>3638 - Band 3600 - 3800<br>3840 - Band 3800 - 4000 | VMRU-Gen1-3436-AE-AI<br>VMRU-Gen1-3537-AE-AI<br>VMRU-Gen1-3638-AE-AI<br>VMRU-Gen1-3840-AE-AI |  |  |  |

**Table 4: Product identification format** 

<sup>&</sup>lt;sup>1</sup> Device name "VMRU" will be changing depends on end customer.

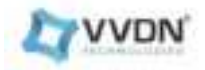

## 3. What's in the Box?

The following list of primary items will be present in the box:

| Installation & Bring-up       Booklet/Soft copy for operational reference         Mounting       Bracket &       Mounting Bracket And Mounting Screw Kit | Radio Unit 1                     | Medium Power RU                            |  |
|----------------------------------------------------------------------------------------------------|----------------------------------|--------------------------------------------|--|
| Mounting Bracket & Mounting Bracket And Mounting Screw Kit                                                                                               | copy for operational reference 1 | Installation & Bring-up<br>Guide           |  |
| Mounting accessories                                                                                                    | racket And Mounting Screw Kit 1  | Mounting Bracket &<br>Mounting accessories |  |

#### **3.1 Default Accessories List**

The following accessories are included with RU:

| Items                  | Description              | Qty |
|------------------------|--------------------------|-----|
| Power connector        | DC 48V power connector   | 1   |
| Antenna <sup>(2)</sup> | External Clip on antenna | 1   |

**Table 6: Device Accessories** 

#### 3.2 Add-on Accessories List

The following add-on accessories are based on the customer's requirement with RU:

| Items                 | Description                                                               |   |
|-----------------------|---------------------------------------------------------------------------|---|
| 10G SFP Transceiver   | ver Manufacturer part no: SFP-10G-SR                                      |   |
| 10G SFP Optical Cable | Cable Length: 1.5m                                                        | 1 |
| Ethernet Cable        | RJ45 Cat6 Network Ethernet Patch/LAN Cable, 3M/2M                         | 1 |
| USB Cable             | USB Cable<br>Console Cable – Type C USB Cable<br>Part Number: DH-20M50052 | 1 |

#### Table 7:Add on Device Accessories

<sup>&</sup>lt;sup>2</sup> Antenna will be included depends on the model series

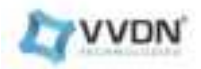

## 4. Outlook

Learn about MPRU hardware, assembly procedures, and how to get started with it.

## 4.1 Dimensions of Product With Antenna

Dimension LxWxH: 342\*253\*157(mm).

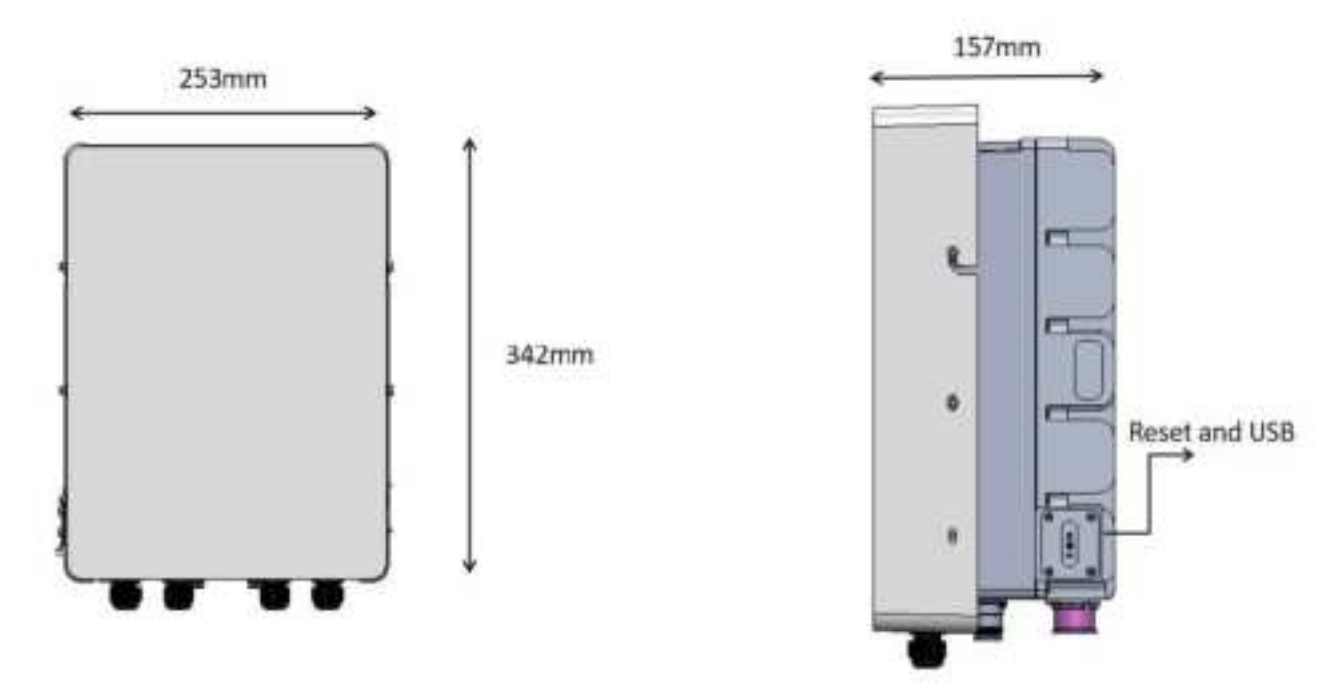

Fig 1: Product Dimension With Antenna

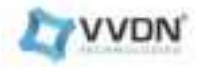

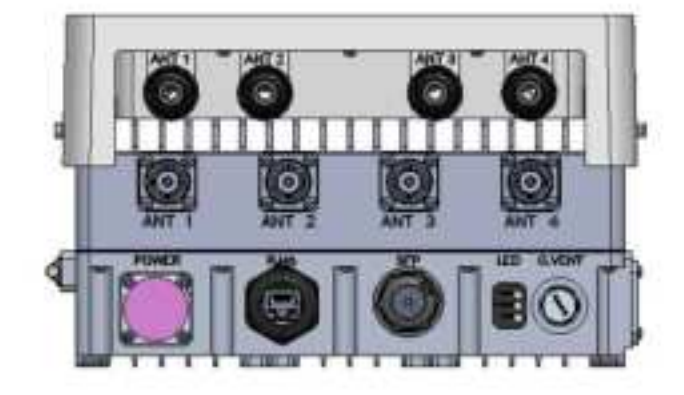

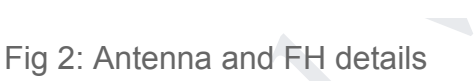

## 4.2 Dimensions of Product Without Antenna

Dimension LxWxH: 303\*245\*111(mm).

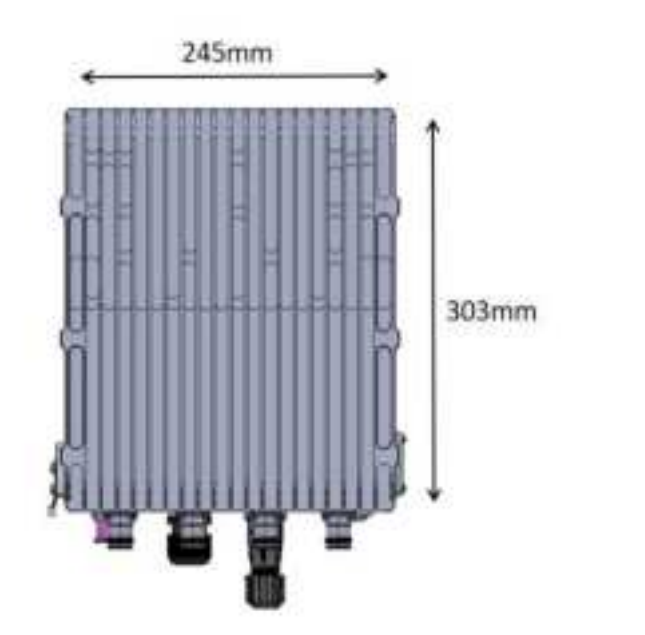

111mm

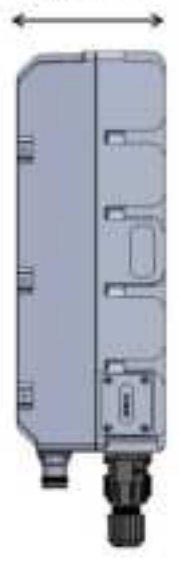

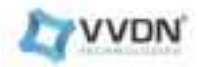

#### Fig 3: Product Dimension Without Antenna

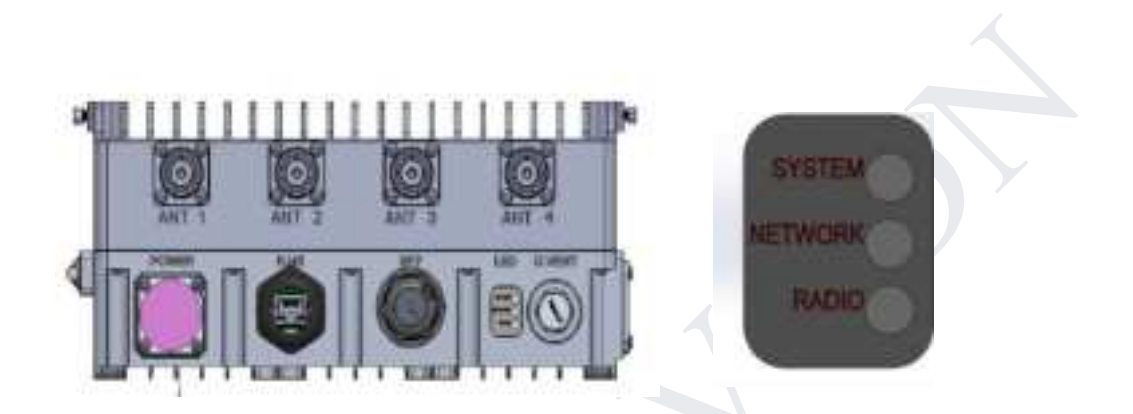

Fig 4: Antenna and FH details

## 4.3 Connectors Required for connecting the Antenna output port of MPRU

4.3/-10 Male to N Female connector

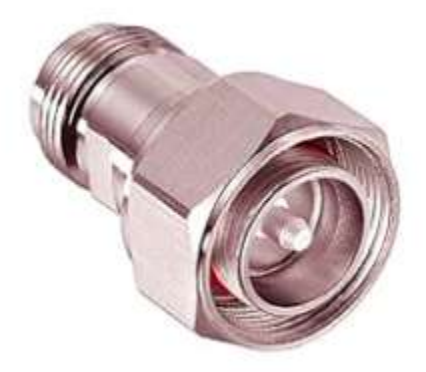

After connecting the 4.3 connector to the radio, the user can connect to antenna / attenuators by using any N-type RF cables based on their availability.

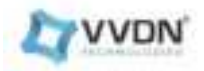

#### GRAND U SERVER U SERVER

Netopeer-cli is installed in another test PC for M plane connection establishment, or it can be installed in the DU server.

This setup diagram is for the M-Plane connection/ E2E connection.

Note: Please make sure that all the radio antenna ports are either terminated(can be terminated with any 40 Watt terminators) or connected with any external antenna while in use.

#### 4.5 MPRU LED Notification

For all good conditions, all the Green LED will be in a stable state.

| LED Blinking<br>Status | Power LED<br>Indications | Colour |
|------------------------|--------------------------|--------|
| Slow                   | Temperature Warning      |        |
| Fast                   | Factory Reset            | RED    |
| Stable                 | Temperature Shut Down    |        |

## 4.4 MPRU Basic Setup Diagram

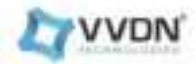

| LED Blinking<br>Status | Power LED<br>Indications | Colour |  |
|------------------------|--------------------------|--------|--|
| Slow                   | Software Upgrade Process |        |  |
| slow                   | RU Booted Successfully   | Crear  |  |
| Fast                   | Initialization Fault     | Green  |  |
| Stable                 | Power On                 |        |  |

Table 8:Booting up led indication

| Colour                        | Ν                               | Network LED             |                          | Status LED                               |
|-------------------------------|---------------------------------|-------------------------|--------------------------|------------------------------------------|
|                               | Slow                            | DHCP Failure            | Slow                     | Software Upgrade Fail                    |
|                               |                                 |                         | Fast                     | PTP Sync Fail                            |
| RED                           | Fast                            | Factory Reset           | Fast                     | Factory Reset                            |
|                               | Stable                          | Thermal Shut Down       | Stable                   | Thermal Shut Down                        |
|                               | Stable                          | Link Down               | Stable                   | Power Failure                            |
| Slow Software Upgrade process |                                 | Slow                    | Software Upgrade process |                                          |
| Green                         | Green Fast Link UP, Trying DHCP |                         | Fast                     | Unit has detected a transceiver<br>fault |
|                               | Stable                          | Link UP + DHCP<br>Ready | Stable                   | PTP UP                                   |
|                               |                                 | Table 9:Network and st  | tatus led                | notification                             |

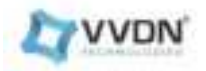

## 5. Device Setup

#### 5.1 Hardware Installation

The MPRU can be mounted on the Pole using a M10X100screw to fix the bracket as shown below. After fixing the mounting on the pole, fix the moment bracket with the help of M10X210 Nut & Bolt, then hang the device on the mounting. After installation, check for RF coverage and change the mounting location.

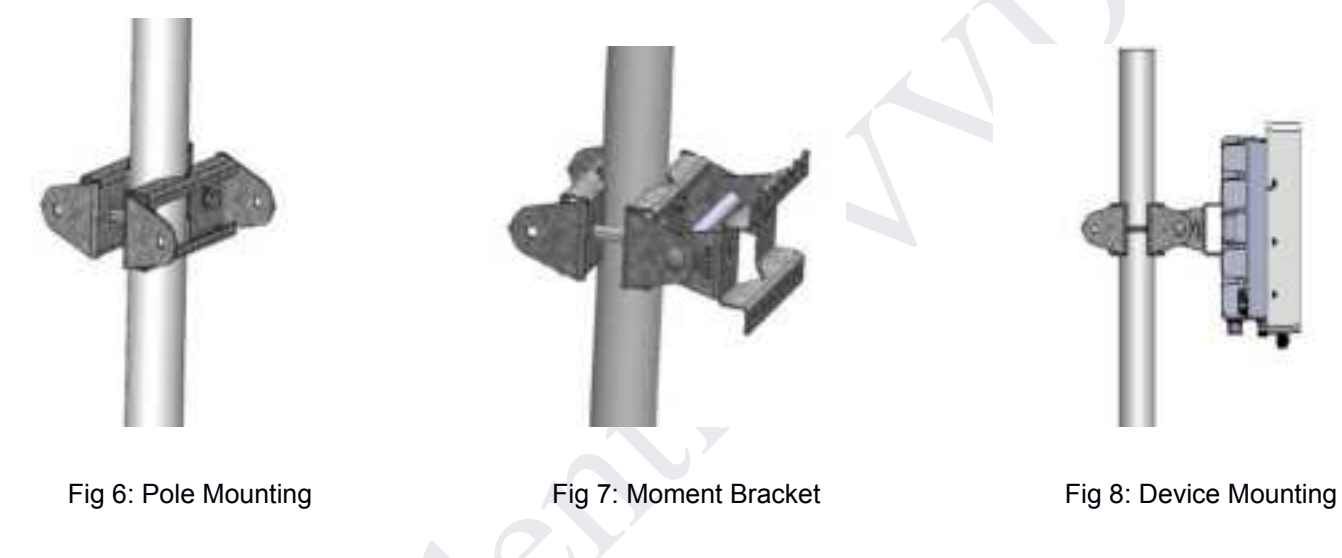

#### 5.1.1 Ideal mounting location

The MPRU can be installed, preferably either on the Straight Poll or Vertical wall. In Lab testing conditions, sufficient airflow shall be provided for thermal and RU performance.

#### 5.1.2 Ideal Installation Height:

Above 2.13m/7ft from the ground for vertical wall or Pole mounting.

#### 5.1.3 Mounting Screw Holes:

If mounting to a wooden surface, fix the screw directly to the surface. If mounting to a masonry surface (bricks, concrete), insert wall plugs before screwing the mounting bracket to the wall.

If mounting to a pole, fix the bracket on the pole with the help of M10X100 bolts.

#### 5.1.4 Mounting the Device:

Hang the Device on the mounting bracket with the help of two upper screws and then tighten the lower screws.

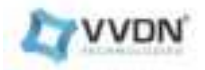

#### **5.2 WEB GUI**

Commonly used browser for GUI login

- 1. Google Chrome
- 2. Firefox

Launch a web browser from a computer or wireless device that is connected to the network. In the address field of the web browser, enter the Fronthaul IP address.

Before powering ON the RU, ensure all the RF ports are terminated/Connected with Antenna.

#### **Types of Logins**

Separate types of logins have different purposes. It is important that the user understands the difference so that the user can choose the login type as per use case. Each user has its own specific access control as per the oRAN compliance.

| Username | Password |
|----------|----------|
| oranuser | oranuser |

#### Table 10: Login credentials

If RU is configured for Static IP, then use 192.168.4.50 otherwise go for the dynamic ip assigned to eth1 interface.

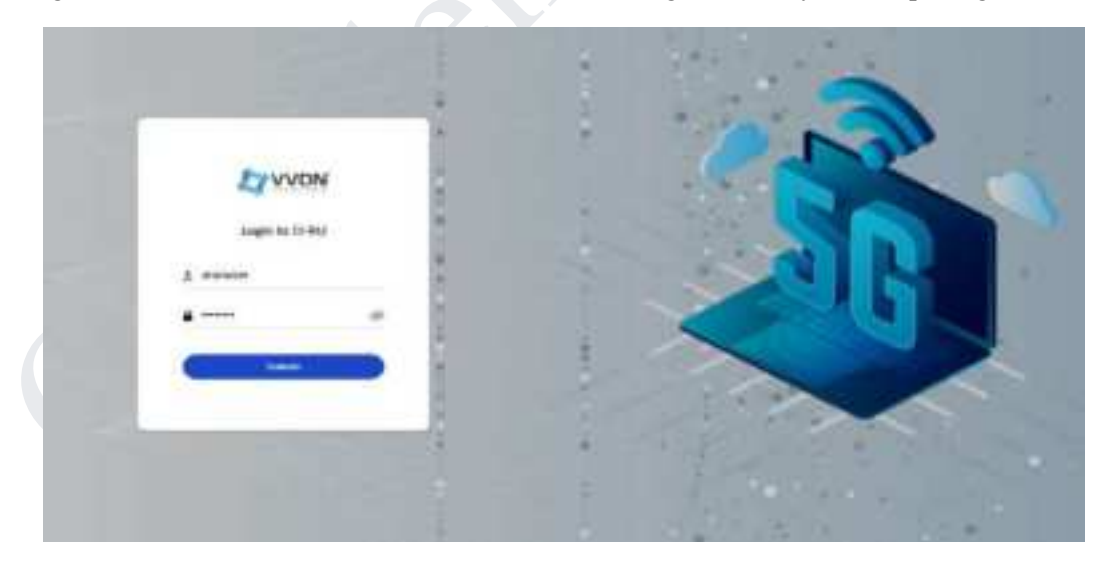

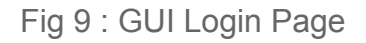

#### **5.2.1 Device Information**

The device information dashboard will provide complete information about the radio unit. Once the radio unit is live, the dashboard extracts all the particulars in the Front end. Snippet attached.

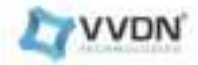

| LYVVDN                                                                 | Device Infernation                                                                                                    |                                                                             |                                                                                                    |                                                  |                                                                                                    | 8   | P    |
|------------------------------------------------------------------------|----------------------------------------------------------------------------------------------------|-----------------------------------------------------------------------------|----------------------------------------------------------------------------------------------------|--------------------------------------------------|----------------------------------------------------------------------------------------------------|-----|------|
| D Denis Hillion (M                                                     | -                                                                                                    | Management<br>Management<br>Second Second<br>Second Second<br>Second Second |                                                                                                    | erinne<br>Erinnoor<br>Erinne<br>Erinne<br>Erinne | AL OUTPON                                                                                                    | E)  |      |
| 4 Antones<br>2 Antonio Antones<br>4 Antones<br>0 Antones<br>10 Antones | Anne<br>Stranger<br>Stranger<br>Strange | ere<br>• el<br>• el<br>• el<br>• el<br>• el                                 | U PANS<br>Real Carlos<br>Real<br>Description<br>Desc<br>Real<br>Real<br>Real<br>Real<br>Real<br>Real<br>Real<br>Real | 500000<br>02140<br>02100<br>17<br>1840<br>19     | U-FLORE<br>Line Lower Dedisated<br>al Jimanni<br>Peri<br>B. and The<br>Base of<br>Base of<br>Base o | 111 |      |
|                                                                        | BRUHL<br>Bre-                                                                                                    | ABB                                                                         | S PLANE<br>FTF<br>minimum<br>minimum<br>minimum<br>minimum<br>future na nation                                       | 0000<br>5.851)<br>ja<br>128640466                | HTUNK<br>Internet<br>Stationer                                                                                                    |     | 1. Î |

#### Fig 10: GUI Dashboard

- Model Number: Display the RU model number
- Serial Number: Display RU serial number
- **HW Version:** Display the HW version
- System Details: Display default System details incorporated with XILINX 2020.2
- MAC address: Display the RU's eth1 interface MAC address
- SW version: Display the installed SW version
- Status: Display the current status of RU Interface Mode: Display the RU IP mode whether in static or dynamic mode Link: Display the link status of eth1 Alarm: Display the count of active alarms Uptime: Display the uptime of RU
- Uplane: Display the carrier related information FOP: Display the center frequency configured in RU
   Operating Bandwidth: Display the bandwidth configured in RU
   Active: Display the carrier state ie. ACTIVE/INACTIVE
   Gain: Display the gain value configured in RU
   State: Display the carrier state of RU ie. READY/BUSY
- Low Level End Point: Display the information related to endpoints configured in RU IQ Bitwidth: Display the IQ bitwidth configured in RU Compression Type: Display the Compression technique configured in RU PRB: Display the number of PRBs configured in RU for Downlink E-AXCID: Display the e-axcid configured in RU for both tx & rx
- S-Plane: Display other parameters like SYNCE and PTP synchronization states like LOCKED, FREERUN, and HOLDOVER, Domain number, etc

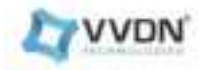

#### **5.2.2** Configuration

#### a)Sync

LPRU needs to be PTP synchronized with Grandmaster for the proper data transmission. As per oRAN, MPRU is supporting LLS-C1/LLS-C3 Configuration.

To select one or more synchronization input sources. The sync container allows the RU to list via an array of synchronization sources which it is capable of supporting **PTP and SyncE**.

User can trigger the Sync-related parameters using the below-mentioned attributes:

- Domain number: Range (24-45)
- PTP Profile: Default(G\_8275\_1)
- Multicast mac Address: FORWARDABLE

*Note: MPRU is supporting only:* 

• *ITU-T standards G\_8275\_1 and G\_8275\_2 profile for the PTP synchronization. LPRU supports only Multicast PTP profiles. Click the submit button to save the configuration* 

| LYVVDN                                               | Cettgizativi                     | P                              |
|------------------------------------------------------|----------------------------------|--------------------------------|
| D Long Charles<br>D Longester<br>R Managert          | The Annual Date Million Database | Hotel Landare<br>Libert (1997) |
| A Minister<br>3 Sector (Sector)<br>A Sector (Sector) | A MELA .                         |                                |
|                                                      |                                  |                                |
|                                                      |                                  |                                |
|                                                      |                                  |                                |
|                                                      |                                  |                                |
|                                                      |                                  |                                |

Fig 11: PTP configuration

A0 03

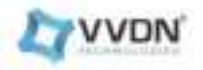

A0\_03

#### b) Fronthaul

#### 1. CU Plane Configurations in RU for Fronthaul

The MPRU supports ORAN-WG4.CUS.0-v07.00 for CU planes. This provides an option to configure the CU Plane as follows:

- VLAN Enable/Disable: VLAN Range between 0-4095
- No VLAN needed for CU plane transmission.
- No provision for S plane VLAN currently
- MAC address: MAC address shall be retrieved when connected with the RU. Enter the DU MAC address based on the deployment.
- C- PLANE & U-PLANE: enhances more feasibility to user plane configuration module is provided below based on the Yang model mentioned in the ORAN Management Plane Specification
  - DU port ID Bitmask: 65024
  - Band Selector ID Bitmask: 448
  - Component carrier ID BitMask: 56
  - RU port ID from the mentioned ranges displayed: 7
  - eAxC\_ID: 1 to 4 for Downlink or uplink or PRACH
- Click the submit button and you get a pop up mentioning your settings are saved.

| • Development • | the of            | 1044 (MAR)                                                                                                    | tate ballety |              |     | Jana 10 |
|-----------------|-------------------|----------------------------------------------------------------------------------------------------|--------------|--------------|-----|---------|
| Configuration   | databasticity and | and a second second second second second second second second second second second second second second second |              |              |     |         |
|                 |                   |                                                                                                    |              |              |     |         |
|                 | 1.11              |                                                                                                    |              |              |     |         |
|                 | www.haman         |                                                                                                    | 100000       |              |     |         |
|                 | and the sector    |                                                                                                    | Bartisters   |              |     |         |
|                 |                   |                                                                                                    |              | A CONTRACTOR |     |         |
|                 | 100               |                                                                                                    |              |              | 100 |         |
|                 | -                 |                                                                                                    |              | -            | -   |         |
|                 | ien i             |                                                                                                    |              | int l        | 100 |         |
|                 | 5894 ·            |                                                                                                    |              | Lane -       |     |         |
|                 | 100.0             |                                                                                                    |              |              |     |         |
|                 |                   |                                                                                                    |              |              |     |         |

Fig 12: Fronthaul Configuration

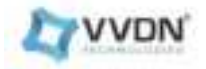

#### 2) M Plane Configurations in RU for Fronthaul

The M-plane configuration section helps the user to configure the m-plane VLAN.

- VLAN: VLAN Range between 0-4095
- Click the submit button, and you get a pop-up mentioning your settings are saved.

#### c) ORAN

O-RAN Sections help the user to validate the below fronthaul parameters.

- Standard Maximum PRB per Ethernet frame can be allocated.
- IQ Width can range16-bit No compression and 9,12 and 14 for BFP compression as per requirement
- Type of compression can be configured depending on the requirement ie. STATIC/DYNAMIC
- The PCID for PXSCH & PRACH can be configured based on the requirement.

| LYVVDN                                                                                                    | Configuration                                  |                                                                                            | * 19 mm -                    |
|----------------------------------------------------------------------------------------------------|------------------------------------------------|--------------------------------------------------------------------------------------------|------------------------------|
| -                                                                                                    | te dest - market                               | () (testers)                                                                               | Nytik kata kay<br>Takay 💽 10 |
| Comparison     Comparison     C | Series     Series     Other Statement       A1 | <ul> <li>Backey</li> <li>Backey</li> <li>Backey</li> <li>Backey</li> <li>Backey</li> </ul> |                              |

#### Fig 13 : ORAN Configuration

Note: Make sure that the compression method is configured properly before sending data to MPRU from DU or DU emulator. By default, the compression method is configured as 16 bit uncompressed.

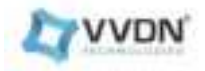

#### d) RF Calibration

RF calibration section helps the user to change following parameters

- To change the operating bandwidth of the RU and ARFCN value within the operation frequency.
- The carrier state of RU ie. ACTIVE/INACTIVE can be configured from here based on the requirement
- The gain value can be changed based on the requirement in order to adjust the output power of RU.

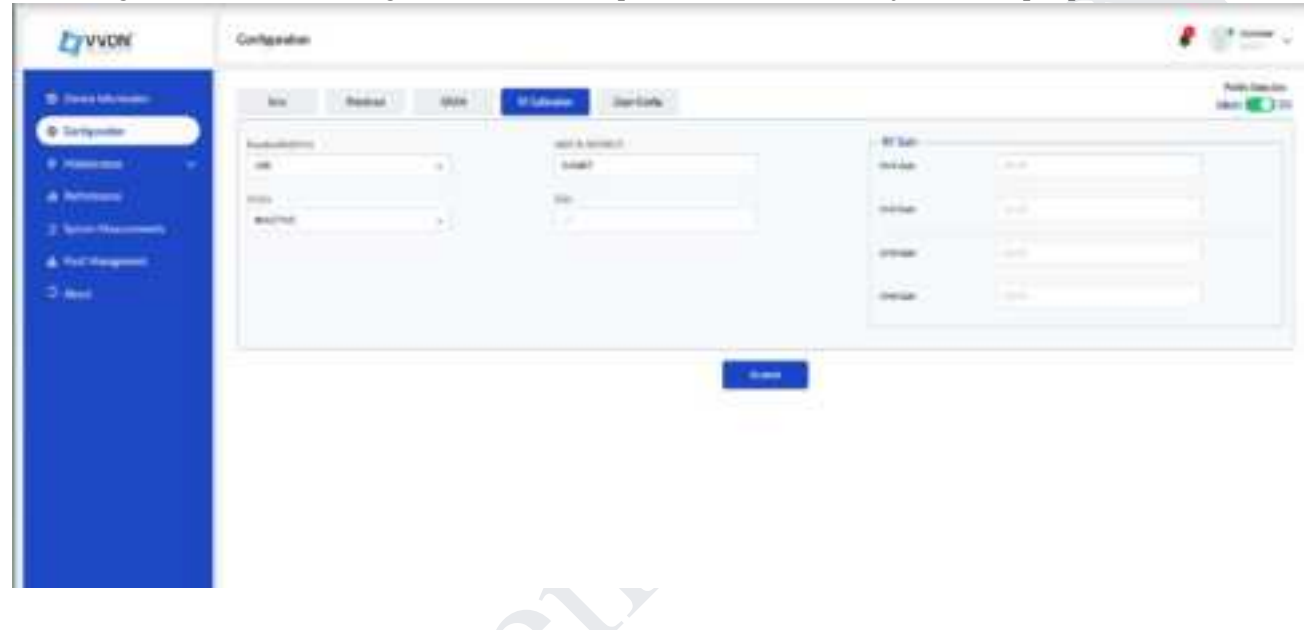

Fig 14: RF calibration

Once the changes are updated, copy the changes from running to startup and go for rebooting the RU to reflect the changes in RU.

| LIVON                                                                                                    | : Conternation | · • |
|----------------------------------------------------------------------------------------------------|----------------|-----|
| Contraction<br>Contraction<br>Contra |                |     |
|                                                                                                    |                |     |

Fig 15: Copy-config

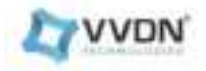

#### 5.2.3 Maintenance

#### 5.2.3.1 Management

The Management tab contains the below details, System

- IP Management
- Logs
- Interface Validation

#### System

System-level functions such as Reboot & Factory reset could be performed. Users can reboot or reset the radio unit from the system tab.

#### Follow the below instructions

- o Click Maintenance > Management > System >
- o Select Reboot for a soft reset of RU
- o Select Factory reset for the default setting

| LYVVON                                            | Muktorania - Mengeneed     | € 17 m |
|---------------------------------------------------|----------------------------|--------|
| Margaret .                                        | ter annual                 |        |
|                                                   | Name and Street            |        |
| -                                                 | A rear to exercisive serve |        |
| a feirinne an an an an an an an an an an an an an |                            |        |
|                                                   |                            |        |
|                                                   |                            |        |
|                                                   |                            |        |
|                                                   |                            |        |
|                                                   |                            |        |
|                                                   |                            |        |
|                                                   |                            |        |
|                                                   |                            |        |
|                                                   |                            |        |
|                                                   |                            |        |
|                                                   |                            |        |
|                                                   |                            |        |

Fig 16: System Management

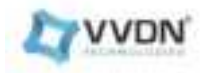

## IP Management

IP management functions for configuring the IPv4 static & changing the interface in between dynamic/static IPs for the interface.

| LIVUN                                                            | Malemane - Management                                                                                                    | * U= - |
|------------------------------------------------------------------|----------------------------------------------------------------------------------------------------|--------|
| O Constitution<br>O Conference                                   | Mar Meaner In Antonialia                                                                                                    |        |
| <ul> <li>Partners</li> <li>Partners</li> <li>Partners</li> </ul> | O mon                                                                                                    |        |
| 4.1000000<br>2.1000000000                                        | instanting and a second second s |        |
| Contraction                                                      | Last                                                                                                    |        |
|                                                                  |                                                                                                    |        |
|                                                                  |                                                                                                    |        |

Fig 17: IP management for Dynamic

| P Sectores 1 1 1 1 1 1 1 1 1 1 1 1 1 1 1 1 1 1 1 |    |                        |   |  |
|--------------------------------------------------|----|------------------------|---|--|
|                                                  | ** | · ert ben              | 8 |  |
|                                                  |    | Seguer Teach in Sector |   |  |
|                                                  |    |                        |   |  |

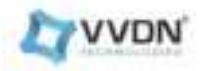

Fig 18: IP management for Static

#### Logs

The actual system log and temperature logs can be downloaded by the user for the system & temperature information. Click on the download icon for downloading the file The file will be downloaded in the aforementioned format, Sample file name and format: vvdn-gui-system-2024-11-22T06\_33\_35Z.log

| ET VYDNE  | Manual Concernes        | 1 CT |
|-----------|-------------------------|------|
| -         | and Treased Treased And |      |
| a makener | Design American         |      |
|           |                         |      |

Fig 19: System Logs

| LYVVON                                                   | Management & Management | * (Starre . |
|----------------------------------------------------------|-------------------------|-------------|
| · · · · · · · · · · · · · · · · · · ·                    |                         |             |
| 4 Minute<br>1 Minute<br>4 Minute<br>2 Minute<br>2 Minute |                         |             |

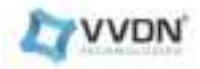

Fig 20: Temperature logs

#### **Interface Validation**

The various interface modules' status can be verified in this section of GUI.

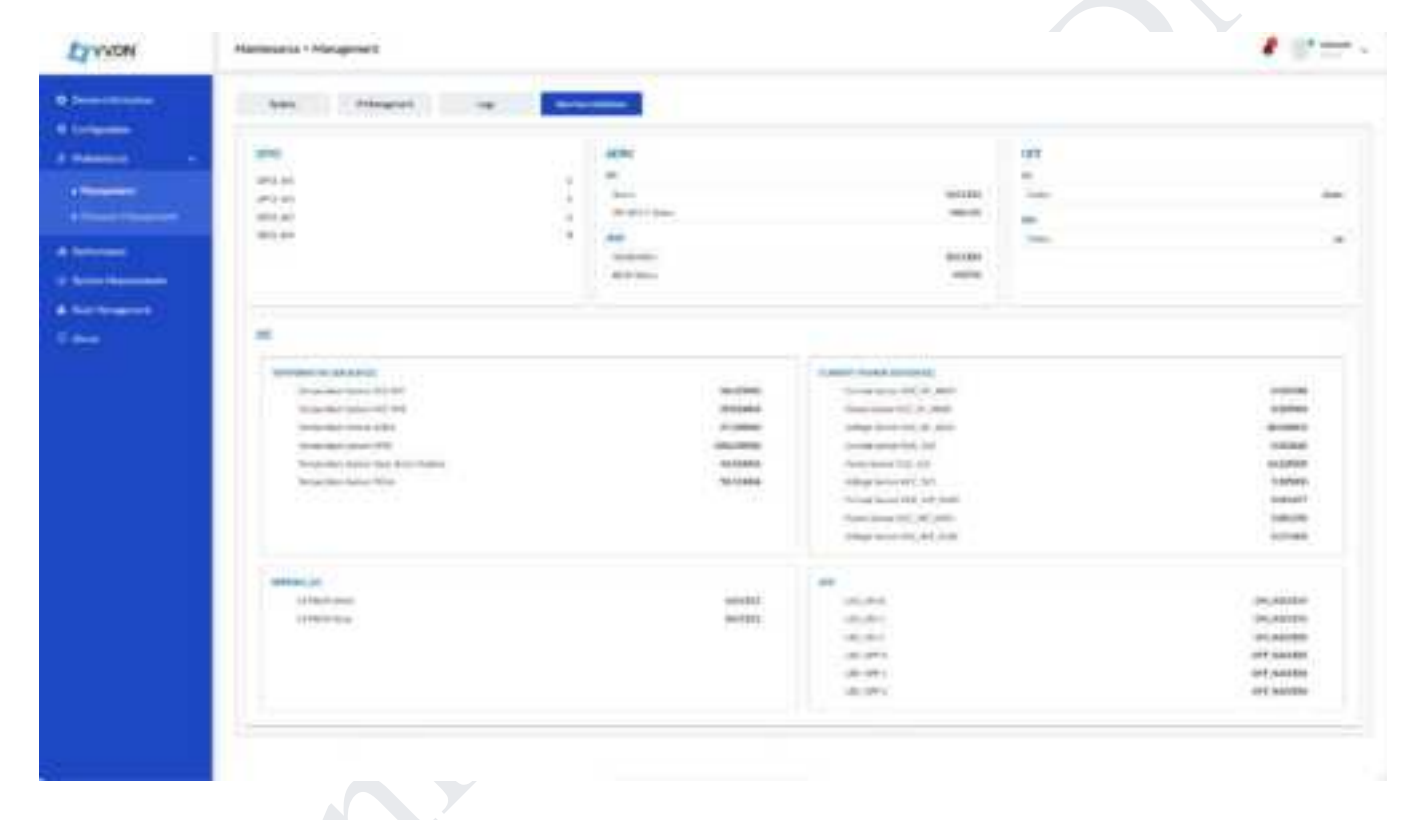

Fig 21: Interface logs

#### 5.2.3.2 Firmware Upgrade

For the MPRU remotely, users can upgrade the firmware from any remote SFTP server. Users need to enter the valid details and credentials as follows:

- a) Username: Valid username of the SFTP server.
- b) IP Address: Remote server IP address.
- c) Password: Remote server password.
- d) File: Remote file location path where the software files are located. (.zip)
- e) **Public Key:** Public Key for the remote server needs to be validated for the software changes in MPRU. (It is optional)

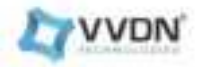

A0\_03

| Street land Street land Street lan                                                                                                    | LT VVDN                                                                                                    | Haldmanus - Firmwan | Mahagement                                                                        |                  |                                                                                                    |           | <b>₽</b> (7=== |
|----------------------------------------------------------------------------------------------------|----------------------------------------------------------------------------------------------------|---------------------|-----------------------------------------------------------------------------------|------------------|----------------------------------------------------------------------------------------------------|-----------|----------------|
| MORE AND ADDRESS AND ADDRESS AND ADDRES | <ul> <li>Anteriorete</li> <li>Colympical</li> <li>Colympical</li> <li>Colympical</li> <li>Colympical</li> </ul>                                                                                                    | Setterer Lagrade    | • 107 1<br>100                                                                    | e sort<br>bone 3 |                                                                                                    | C Deciman |                |
|                                                                                                    | A Control Management I<br>A Control Management<br>A Control Management<br>C Association<br>C Association | VYDN, MPRI          | MPIP<br>Forestands"<br>Fried for disconstruction<br>That is from the construction |                  | in a second a second |           |                |

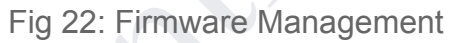

#### 5.2.4 Performance

The Performance tab displays the throughput for Downlink & Uplink in Mbps, MAC counters, RX window statics, DL SIC

| Elanas | Winter       |           |   |       |                                                                                                    | 1.0-       |
|--------|--------------|-----------|---|-------|----------------------------------------------------------------------------------------------------|------------|
|        |              | Service . |   |       | Be Phinter Solition                                                                                                    |            |
|        | 1.1          |           | - |       | Annual Control of Control of Cont                                                                                                    | T PEC      |
|        |              |           |   | -     | Republic<br>In                                                                                                    |            |
|        |              | HELEN     |   |       | All and a second second                                                                                                    | 1          |
|        | 1            |           | 1 | 0=.0  | Arrow<br>Arrow<br>Arrow<br>Manager<br>Second<br>Second<br>Seco | A CONTRACT |
|        |              | 8.0       |   |       | Transformer<br>Transformer<br>Transformer                                                                                                    |            |
|        | and a second |           |   |       | <u>211.</u>                                                                                                    | 3          |
|        |              |           | 2 |       | 101.<br>                                                                                                    |            |
|        | Sinderson.   |           | 4 | _     | And American<br>American                                                                                                    | 3          |
|        |              |           |   | 0- 0- | Access<br>Sectors<br>Access                                                                                                    |            |
|        |              |           |   |       | dame of the second second seco                                                                                                    | 3          |

Fig 23: Performance Counters

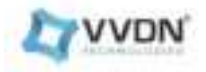

A0\_03

#### 5.2.5 System Measurements

The Performance tab displays the CPU usage, memory usage, disk usage, device status, Temperature, Sensor Info, and Antenna output power information.

| LIVUN                                                             | System Measurem                                                                        | enits                                    |                                                                                                    |                                                        | 1 (Cartan                                    |
|-------------------------------------------------------------------|----------------------------------------------------------------------------------------|------------------------------------------|----------------------------------------------------------------------------------------------------|--------------------------------------------------------|----------------------------------------------|
| Device Internation     Configuration     Maintenance              | Resources<br>CPL over<br>26279                                                         |                                          | Manuer Vision<br>et.Ans                                                                                                    | Dis Unasi<br>1705                                      |                                              |
| Al Performan<br>C Series Homeowerk<br>A Fait Melaneset<br>D Alogs | Device Status<br>Adam State<br>Spawing turn<br>Vogs Sinte<br>Pony State<br>Analy State |                                          | United at the second second se | Température<br>vett, net<br>alter<br>une<br>in<br>maja | 17.05 %<br>15.05 %<br>30.05 %<br>40.05 %     |
|                                                                   | Sensor Info<br>Sensor +cc_im<br>vicing<br>Salar<br>Sensor +cc_5+0<br>vicing<br>Salar   | Carriert<br>Gallia<br>Carriert<br>Gallia | 1400<br>Alian                                                                                                    | Antonna Power<br>Stanoit<br>Stanoit<br>Stanoit         | Solution<br>Solution<br>Solution<br>Solution |

Fig 24: system Measurement

#### 5.2.6 Fault Management

The fault management tab displays the active alarms in the MPRU.

| LIVUN                                             | Fault Managem | ent                                                      |              | P ((* **** -             |
|---------------------------------------------------|---------------|----------------------------------------------------------|--------------|--------------------------|
| O Derivable                                       | fact-th       | feet frees                                               | fed family T | faithfile                |
| O. Carlypensor                                    |               | Conductor on all that its balance for one for an install | ALC: N       | and in home as a sume    |
|                                                   | 16            | Reconstruction from                                      | CREMICAL     | 2008-L1-24T8030525-96-88 |
| Event Manuferent     Event Manuferent     O Array |               |                                                          |              |                          |

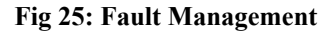

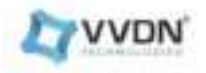

#### 5.2.7 About

Details about the Manufacturer, Split version, Deployment Type, Radio Configuration, Band, Radio Configuration, Duplex Mode, SCS, RF output power, Supported Frequency range, Licence version and copyright is displayed on this "About page"

| Design Information                                                                                                    |                                                      |                                                                                                    | 10     |
|----------------------------------------------------------------------------------------------------|------------------------------------------------------|----------------------------------------------------------------------------------------------------|--------|
| Transferration (                                                                                                    | Sector Res Desires                                   | The second second secon | MPRI I |
|                                                                                                    | Internet free<br>Station for                         | Specific Technologies                                                                                                    | MIRKO  |
| Name and a second second                                                                                                    | 22                                                   | 154 c Inclu                                                                                                    |        |
| the state of the state of the s | Numerican<br>Topi                                    | Second<br>S                                                                                                    |        |
| Abra                                                                                                    | ini,<br>adre                                         | 17 Salar Norm                                                                                                    |        |
|                                                                                                    | Courses<br>Record & 2020 control in all parts record |                                                                                                    |        |
|                                                                                                    |                                                      |                                                                                                    |        |
|                                                                                                    |                                                      |                                                                                                    |        |
|                                                                                                    |                                                      |                                                                                                    |        |
|                                                                                                    |                                                      |                                                                                                    |        |

Fig 26: About Page

## 6. Startup Configurations

#### 6.1. Booting up the device

- Connect the Power adapter, Voltage -48v Current 2.5 Amps
- Check for the LED indication.
- If the board is booted without error, it will indicate Power LED Status to Green.

#### 6.2. Remote Configuration

Users can connect to MPRU using a M-Plane connection. Users need a network connection to the 10G interface.

O-RU will be in static mode with IPv4 address:192.168.4.50 by default. The mode can be changed via CLI.

Steps for changing the mode via CLI are as follows:

- 1. To access CLI manager, use "telnet 192.168.4.50 8888".
- 2. Enter login credentials as username : oranuser and password : oranuser.
- 3. get-IfaceStatus: It will show the status of the management interface.

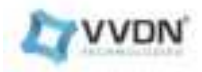

4. Set-Ipv4 Static can be used to set a static IPv4 address along with arguments IPv4 address, net mask and broadcast address. [example usage : set-Ipv4Static 192.168.4.40 255.255.255.0 192.168.4.255]

5. Set-Ipv6 Static can be used to set a static IPv6 address along with arguments IPv6 address and prefix length. [example usage : set-Ipv6 Static 3ffe:501:CAFE::A001:1012 64]

6. set-IfaceDhcp will set the interface as dynamic for both IPv4 and IPv6.

#### 6.3. Prerequisite

- Install Netopeer client in the host PC
- Network connection between MPRU and Host PC
- Host PC and MPRU should be in the same network domain.

### **6.5.Netconf Client Installation**

**Netopeer2** is a server for implementing network configuration management based on the NETCONF Protocol. This is the second generation, originally available as the <u>Netopeer project</u>. Netopeer2 is based on the NETCONF and YANG libraries - <u>libyang</u> and <u>libnetconf2</u>. The Netopeer2 server uses <u>sysrepo</u> as a NETCONF datastore implementation.

Requirements

- <u>libyang</u>
- <u>libnetconf2</u>
- <u>sysrepo</u>
- <u>netopeer2-cli</u>

#### 6.5.1. Compilation and installation:

Install necessary packages for netopeer2

sudo apt-get update sudo apt-get upgrade sudo apt-get install git sudo apt install snapd sudo snap install sysrepo-netopeer-gen sudo apt install openssl sudo apt install libssh-4 libssh-dev sudo apt install libgcrypt20-dev sudo apt install libgrypt0-++-dev sudo apt install libssl-dev sudo apt install libssl-dev sudo apt-get install zlib1g-dev sudo apt-get install build-essential sudo apt-get install g++ sudo apt-get install cmake

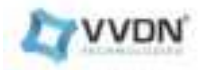

#### To install netopeer-cli version 2 yang modules as follows.

1.libssh (checkout to 0.7.5 branch from git repo)

\$ git clone http://git.libssh.org/projects/libssh.git \$ cd libssh; mkdir build; cd build \$ cmake .. \$ rm -rf CMakeCache.txt \$ make install \$ make install -j8 \$ make

2. libyang(<u>v1.0.240</u>)

Note : dependency on libpcre (install libpcre : sudo apt-get install libpcre3-dev libpcre3)

#### Install .tar file instead of cloning and extract

\$ cd libyang-1.0.240; mkdir build; cd build
\$ cmake ..
\$ rm -rf CMakeCache.txt
\$ make
\$ make install

3. libnetconf2(v1.1.46)

#### Install .tar file instead of cloning and extract

\$ cd libnetconf2-1.1.46
\$ mkdir build; cd build
\$ cmake ..
\$ rm -rf CMakeCache.txt
\$ make
\$ make install

4. sysrepo(v1.4.140)

#### Install .tar file instead of cloning and extract

\$ cd sysrepo-1.4.140
\$ mkdir build; cd build
\$ cmake ..
\$ rm -rf CMakeCache.txt
\$ make
\$ make install

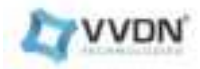

#### 5. Netopeer server and client(<u>Version 1.1.76</u>)

#### Install .tar file instead of cloning and extract

--server installation; \$ cd netopeer2-1.1.76 \$ mkdir build; cd build \$ cmake .. \$ rm -rf CMakeCache.txt \$ sudo ldconfig \$ make \$ make install

Note : server make install may fail with the error (/usr/local/bin/sysrepoctl: error while loading shared libraries: libsysrepo.so.5: cannot open shared object file: No such file or directory CMake Warning (dev) at cmake\_install.cmake:61 (if):

given arguments: 127......etc) put ldconfig command and then proceed with make install

\$ sudo ldconfig\$ make\$ make install

#### To install netopeer-cli version 7 yang modules as follows.

1.libssh (checkout to 0.7.5 branch from git repo)
\$ git clone http://git.libssh.org/projects/libssh.git
\$ cd libssh; mkdir build; cd build
\$ cmake ..
\$ rm -rf CMakeCache.txt
\$ make install
\$ make install -j8
\$ make
2. libyang(v2.1.4)
Note : dependency on libpcre (install libpcre : sudo apt-get install libpcre3-dev libpcre3)
Install .tar file instead of cloning and extract
\$ cd libvang 2.1.4; mkdir build; cd build

\$ cd libyang-2.1.4; mkdir build; cd build \$ cmake .. \$ rm -rf CMakeCache.txt \$ make \$ make install 3. libnetconf2(v2.1.25)

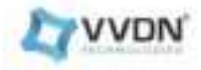

Install .tar file instead of cloning and extract

\$ cd libnetconf2-2.1.25 \$ mkdir build; cd build \$ cmake .. \$ rm -rf CMakeCache.txt \$ make \$ make install 4. sysrepo(v2.2.12) Install .tar file instead of cloning and extract \$ cd sysrepo-1.4.140 \$ mkdir build; cd build \$ cmake .. \$ rm -rf CMakeCache.txt \$ make \$ make install 5. Netopeer server and client(v2.1.49) Install .tar file instead of cloning and extract --server installation; \$ cd netopeer2-2.1.49 \$ mkdir build; cd build \$ cmake ... \$ rm -rf CMakeCache.txt \$ sudo ldconfig \$ make \$ make install Note : server make install may fail with the error (/usr/local/bin/sysrepoctl: error while loading shared libraries: libsysrepo.so.5: cannot open shared object file: No such file or directory CMake Warning (dev) at cmake install.cmake:61 (if) given arguments: 127.....etc) put ldconfig command and then proceed with make install \$ sudo ldconfig \$ make \$make install

#### 6.6 Procedure

DHCP server will assign a dynamic ip to the 10G interface, then Follow below-mentioned commands for connecting via Netopeer

>netopeer2-cli >listen --ssh --login <username>

• Insert any one of the credentials in <u>table 10</u>
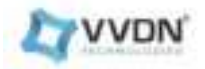

### 6.7 Firmware upgrade via M Plane

Note:- For reference refer ORAN spec- O-RAN.WG4.MP.0-v07.00

#### 6.7.1. Firmware upgrade using v7 yang modules

#### 6.7.1.1. Software Download

subscribe --filter-xpath /o-ran-software-management:download-event

# Download

#### >user-rpc

<software-download xmlns="urn:o-ran:software-management:1.0">

<remote-file-path>sftp://username@ip\_address:22/file\_path</remote-file-path>

<password>

<password>PASSWORD</password>

</password>

</software-download>

#### Note:

Remote File path Location: <username of Linux PC>@<IP address of Linux PC>:22/<Specify the software image location in linux PC> Password:Linux PC's Password

### 6.7.1.2.Software Install

subscribe --filter-xpath /o-ran-software-management:install-event

#### Install

#### >user-rpc

<software-install xmlns="urn:o-ran:software-management:1.0"> <slot-name>SLOT\_NUMBER(ex:swSlot2)</slot-name>

</software-install>

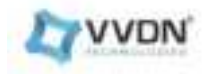

#### 6.7.1.3. Software Activate

|                                                                                                    | Activate |  |
|----------------------------------------------------------------------------------------------------|----------|--|
| >user-rpc                                                                                                    |          |  |
| [OB]                                                                                                    |          |  |
| <software-activate xmlns="urn:o-ran:software-managestot-name&gt;SLOT_NUMBER(ex:swSlot2)&lt;/slot-restrictions/software-activate&gt;&lt;/td&gt;&lt;td&gt;gement:1.0"><br/>name&gt;</software-activate> |          |  |
| 6.7.1.4. Software Reset                                                                                                    |          |  |
|                                                                                                    |          |  |
|                                                                                                    |          |  |

Reset

>user-rpc

<reset xmlns="urn:o-ran:operations:1.0"></reset>

### 6.8. Performance management via M Plane

#### 6.8.1.o-ran-performance-management.yang Module for V7 Netopeercli yang.

edit-config --target running --config --defop replace

<performance-measurement-objects xmlns="urn:o-ran:performance-management:1.0">

<enable-SFTP-upload>true</enable-SFTP-upload>

<enable-random-file-upload>false</enable-random-file-upload>

<remote-SFTP-uploads>

<remote-SFTP-upload-path>sftp://username@ip\_address:22/file\_upload\_path</remote-SFTP-upload-path>

<password>

<password>DU\_PASSWORD</password>

```
</password>
```

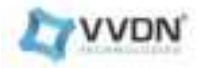

</remote-SFTP-uploads>

- <rx-window-measurement-interval>20</rx-window-measurement-interval>
- <transceiver-measurement-interval>20</transceiver-measurement-interval>
- <notification-interval>20</notification-interval>
- <file-upload-interval>20</file-upload-interval>
- <rx-window-measurement-objects>
  - <measurement-object>RX\_ON\_TIME</measurement-object>
  - <active>true/false</active>
  - <object-unit>EAXC\_ID</object-unit>
  - <report-info>MAXIMUM</report-info>
- </rx-window-measurement-objects>
- <rx-window-measurement-objects>
  - <measurement-object>RX\_EARLY</measurement-object>
  - <active>true/false</active>
  - <object-unit>EAXC\_ID</object-unit>
  - <report-info>MAXIMUM</report-info>
- </rx-window-measurement-objects>
- <rx-window-measurement-objects>
  - <measurement-object>RX\_LATE</measurement-object>
- <active>true</active>
- <object-unit>EAXC\_ID</object-unit>
- <report-info>MAXIMUM</report-info>
- </rx-window-measurement-objects>
- <rx-window-measurement-objects>
- <measurement-object>RX CORRUPT</measurement-object>
- <active>true/false</active>
- <object-unit>EAXC\_ID</object-unit>
- <report-info>MAXIMUM</report-info>
- </rx-window-measurement-objects>
- <rx-window-measurement-objects>
  - <measurement-object>RX\_TOTAL</measurement-object>
  - <active>true/false</active>
- <object-unit>EAXC ID</object-unit>
- <report-info>MAXIMUM</report-info>
- </rx-window-measurement-objects>
- <transceiver-measurement-objects>
- <measurement-object>RX\_DUPL</measurement-object>
- <active>true/false</active>
- <report-info>MAXIMUM</report-info>
- <object-unit>PORT\_NUMBER</object-unit>

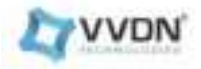

- </transceiver-measurement-objects>
- <transceiver-measurement-objects>

<measurement-object>TX\_POWER</measurement-object>

<active>true/false</active>

<report-info>MAXIMUM</report-info>

<object-unit>PORT\_NUMBER</object-unit>

</transceiver-measurement-objects>

<transceiver-measurement-objects>

<measurement-object>TX\_BIAS\_COUNT</measurement-object>

<active>true/false</active>

<report-info>MAXIMUM</report-info>

<object-unit>PORT\_NUMBER</object-unit>

</transceiver-measurement-objects>

<transceiver-measurement-objects>

<measurement-object>VOLTAGE</measurement-object>

<active>true/false</active>

<report-info>MAXIMUM</report-info>

<object-unit>PORT\_NUMBER</object-unit>

</transceiver-measurement-objects>

<transceiver-measurement-objects>

<measurement-object>TEMPERATURE</measurement-object>

<active>true/false</active>

<report-info>MAXIMUM</report-info>

<object-unit>PORT\_NUMBER</object-unit>

</transceiver-measurement-objects>

</performance-measurement-objects>

Note:

**Remote File Path Location:** 

<username of Linux PC>@<IP address of Linux PC>:22/<Specify the software image location in Linux PC> Password: Linux PC's Password

- To access the Public key of the sftp server, follow the steps below
  - \$cat /etc/ssh/ssh\_host\_rsa\_key.pub

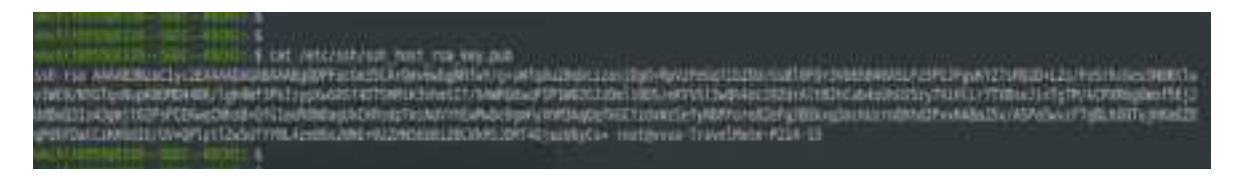

Fig 27: ssh host key

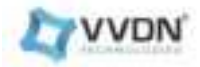

Note: Below is the RSA public key of the sftp server, in which the key that comes within the bracket is only required here.

#### ssh-rsa

[AAAAB3NzaC1yc2EAAAADAQABAAABAQDKr9yVoc2uRPc4t2SeTjIJ3qO8ZfOvFIJJoPrR3FirgWK/zPFmQ4 ugzhCThzEyTB39d/1JM5Ns81gVsw53O6b72XMBST8StYfQKLWFCjQYvotyMPfolNu9JA2a8Hpun4cA7/LPDC OPOJVW523x83XZMgKsiB4c7j1gmvCHLOVZmPLGhNcaVFXM80vGM+m4XLnAXcyOfHh2K7IUB6Htt9igxv zigxXY9PDsnZTsTQlyARh2K2Sm/7vJZZY/fRM8TfZrCo6BsY+Ljl+Frd/p9Z+mOgacsgfGkbXUbP6bl+wprxGhZ 4Nn10k7KvIHf1anaD5wgQ2NNGL0GYLAvE5V3KyF] root@CICDPC230120

### To activate performance management : Give TRUE in every <active> leaf in the xml

To deactivate performance management : Give FALSE in every <active> leaf in the xml

### 6.9. U plane configuration via M Plane

#### 6.9.1.o-ran-uplane-conf.yang Module

#### edit-config --target running --config --defop replace

<user-plane-configuration xmlns="urn:o-ran:uplane-conf:1.0"> <low-level-tx-links> <name>lltxlink0</name> <processing-element>element1</processing-element> <tx-array-carrier>txarraycarrier0</tx-array-carrier> <low-level-tx-endpoint>slltx-endpoint0</low-level-tx-endpoint> </low-level-tx-links> <low-level-tx-links> <name>lltxlink1</name> <processing-element>element1</processing-element> <tx-array-carrier>txarraycarrier0</tx-array-carrier> <low-level-tx-endpoint>slltx-endpoint1</low-level-tx-endpoint> </low-level-tx-links> <low-level-tx-links> <name>lltxlink2</name> <processing-element>element1</processing-element> <tx-array-carrier>txarraycarrier0</tx-array-carrier> <low-level-tx-endpoint>slltx-endpoint2</low-level-tx-endpoint> </low-level-tx-links> <low-level-tx-links>

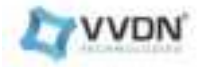

<name>lltxlink3</name>

- <processing-element1</processing-element>
- <tx-array-carrier>txarraycarrier0</tx-array-carrier>
- $<\!\!low-level-tx-endpoint\!\!>\!\!slltx-endpoint3\!\!<\!\!/low-level-tx-endpoint\!\!>$
- </low-level-tx-links>

<low-level-rx-links>

<name>llrxlink0</name>

<processing-element1</processing-element>

<rx-array-carrier>rxarraycarrier0</rx-array-carrier>

<low-level-rx-endpoint>sllrx-endpoint0</low-level-rx-endpoint>

</low-level-rx-links>

<low-level-rx-links>

<name>llrxlink1</name>

<processing-element1</processing-element>

<rx-array-carrier>rxarraycarrier0</rx-array-carrier>

<low-level-rx-endpoint>sllrx-endpoint1</low-level-rx-endpoint>

</low-level-rx-links>

<low-level-rx-links>

<name>llrxlink2</name>

<processing-element1</processing-element>

<rx-array-carrier>rxarraycarrier0</rx-array-carrier>

<low-level-rx-endpoint>sllrx-endpoint2</low-level-rx-endpoint>

</low-level-rx-links>

<low-level-rx-links>

<name>llrxlink3</name>

<processing-element1</processing-element></processing-element>

<rx-array-carrier>rxarraycarrier0</rx-array-carrier>

<low-level-rx-endpoint>sllrx-endpoint3</low-level-rx-endpoint>

</low-level-rx-links>

<low-level-tx-endpoints>

<name>slltx-endpoint0</name>

<compression>

<compression-type>STATIC</compression-type>

<iq-bitwidth>16</iq-bitwidth>

</compression>

<cp-length>352</cp-length>

<cp-length-other>288</cp-length-other>

<offset-to-absolute-frequency-center>0</offset-to-absolute-frequency-center>

<number-of-prb-per-scs>

<scs>KHZ\_30</scs>

<number-of-prb>273</number-of-prb>

</number-of-prb-per-scs>

<e-axcid>

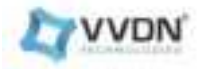

- <o-du-port-bitmask>65024</o-du-port-bitmask>
- $<\!\!\text{band-sector-bitmask}\!\!>\!\!448 \!<\!\!/\text{band-sector-bitmask}\!\!>$
- <ccid-bitmask>56</ccid-bitmask>
- $<\!\!ru\text{-}port\text{-}bitmask\!\!>\!\!7\!<\!\!/ru\text{-}port\text{-}bitmask\!\!>$
- <eaxc-id>1</eaxc-id>
- </e-axcid>
- </low-level-tx-endpoints>
- <low-level-tx-endpoints>
- <name>slltx-endpoint1</name>
- <compression>
- <compression-type>STATIC</compression-type>
- <iq-bitwidth>16</iq-bitwidth>
- </compression>
- <cp-length>352</cp-length>
- <cp-length-other>288</cp-length-other>
- <offset-to-absolute-frequency-center>0</offset-to-absolute-frequency-center>
- <number-of-prb-per-scs>
- <scs>KHZ\_30</scs>
- <number-of-prb>273</number-of-prb>
- </number-of-prb-per-scs>
- <e-axcid>
- <o-du-port-bitmask>65024</o-du-port-bitmask>
- <bad-sector-bitmask>448</band-sector-bitmask>
- <ccid-bitmask>56</ccid-bitmask>
- <ru-port-bitmask>7</ru-port-bitmask>
- <eaxc-id>2</eaxc-id>
- </e-axcid>
- </low-level-tx-endpoints>
- <low-level-tx-endpoints>
- <name>slltx-endpoint2</name>
- <compression>
- <compression-type>STATIC</compression-type>
- <iq-bitwidth>16</iq-bitwidth>
- </compression>
- <cp-length>352</cp-length>
- <cp-length-other>288</cp-length-other>
- <offset-to-absolute-frequency-center>0</offset-to-absolute-frequency-center>
- <number-of-prb-per-scs>
- <scs>KHZ\_30</scs>
- <number-of-prb>273</number-of-prb>
- </number-of-prb-per-scs>
- <e-axcid>
- <o-du-port-bitmask>65024</o-du-port-bitmask>
- <baddlesector-bitmask>448</band-sector-bitmask>
- <ccid-bitmask>56</ccid-bitmask>

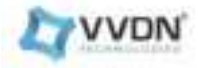

<ru-port-bitmask>7</ru-port-bitmask> <eaxc-id>3</eaxc-id> </e-axcid> </low-level-tx-endpoints> <low-level-tx-endpoints> <name>slltx-endpoint3</name> <compression> <compression-type>STATIC</compression-type> <iq-bitwidth>16</iq-bitwidth> </compression> <cp-length>352</cp-length> <cp-length-other>288</cp-length-other> <offset-to-absolute-frequency-center>0</offset-to-absolute-frequency-center> <number-of-prb-per-scs> <scs>KHZ\_30</scs> <number-of-prb>273</number-of-prb> </number-of-prb-per-scs> <e-axcid> <o-du-port-bitmask>65024</o-du-port-bitmask> <baddsector-bitmask>448</badd-sector-bitmask> <ccid-bitmask>56</ccid-bitmask> <ru-port-bitmask>7</ru-port-bitmask> <eaxc-id>4</eaxc-id> </e-axcid> </low-level-tx-endpoints> <low-level-rx-endpoints> <name>sllrx-endpoint0</name> <compression> <compression-type>STATIC</compression-type> <iq-bitwidth>16</iq-bitwidth> </compression> <cp-length>352</cp-length> <cp-length-other>288</cp-length-other> <offset-to-absolute-frequency-center>0</offset-to-absolute-frequency-center> <number-of-prb-per-scs> <scs>KHZ 30</scs> <number-of-prb>273</number-of-prb> </number-of-prb-per-scs> <ul-fft-sampling-offsets> <scs>KHZ 30</scs> </ul-fft-sampling-offsets> <e-axcid> <o-du-port-bitmask>65024</o-du-port-bitmask> <baddsector-bitmask>448</badd-sector-bitmask>

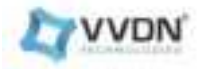

```
<ccid-bitmask>56</ccid-bitmask>
  <ru-port-bitmask>7</ru-port-bitmask>
  <eaxc-id>1</eaxc-id>
 </e-axcid>
 <non-time-managed-delay-enabled>true</non-time-managed-delay-enabled>
</low-level-rx-endpoints>
<low-level-rx-endpoints>
 <name>sllrx-endpoint1</name>
 <compression>
  <compression-type>STATIC</compression-type>
  <iq-bitwidth>16</iq-bitwidth>
 </compression>
 <cp-length>352</cp-length>
 <cp-length-other>288</cp-length-other>
 <offset-to-absolute-frequency-center>0</offset-to-absolute-frequency-center>
 <number-of-prb-per-scs>
  <scs>KHZ 30</scs>
  <number-of-prb>273</number-of-prb>
 </number-of-prb-per-scs>
 <ul-fft-sampling-offsets>
  <scs>KHZ_30</scs>
 </ul-fft-sampling-offsets>
 <e-axcid>
  <o-du-port-bitmask>65024</o-du-port-bitmask>
  <badd-sector-bitmask>448</badd-sector-bitmask>
  <ccid-bitmask>56</ccid-bitmask>
  <ru-port-bitmask>7</ru-port-bitmask>
  <eaxc-id>2</eaxc-id>
 </e-axcid>
 <non-time-managed-delay-enabled>true</non-time-managed-delay-enabled>
</low-level-rx-endpoints>
<low-level-rx-endpoints>
 <name>sllrx-endpoint2</name>
 <compression>
  <compression-type>STATIC</compression-type>
  <iq-bitwidth>16</iq-bitwidth>
 </compression>
 <cp-length>352</cp-length>
 <cp-length-other>288</cp-length-other>
 <offset-to-absolute-frequency-center>0</offset-to-absolute-frequency-center>
 <number-of-prb-per-scs>
  <scs>KHZ 30</scs>
  <number-of-prb>273</number-of-prb>
 </number-of-prb-per-scs>
 <l
```

A0 03

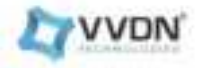

<scs>KHZ 30</scs> </ul-fft-sampling-offsets> <e-axcid> <o-du-port-bitmask>65024</o-du-port-bitmask> <baddsector-bitmask>448</badd-sector-bitmask> <ccid-bitmask>56</ccid-bitmask> <ru-port-bitmask>7</ru-port-bitmask> <eaxc-id>3</eaxc-id> </e-axcid> <non-time-managed-delay-enabled>true</non-time-managed-delay-enabled> </low-level-rx-endpoints> <low-level-rx-endpoints> <name>sllrx-endpoint3</name> <compression> <compression-type>STATIC</compression-type> <iq-bitwidth>16</iq-bitwidth> </compression> <cp-length>352</cp-length> <cp-length-other>288</cp-length-other> <offset-to-absolute-frequency-center>0</offset-to-absolute-frequency-center> <number-of-prb-per-scs> <scs>KHZ 30</scs> <number-of-prb>273</number-of-prb> </number-of-prb-per-scs> <ul-fft-sampling-offsets> <scs>KHZ 30</scs> </ul-fft-sampling-offsets> <e-axcid> <o-du-port-bitmask>65024</o-du-port-bitmask> <bard-sector-bitmask>448</bard-sector-bitmask> <ccid-bitmask>56</ccid-bitmask> <ru-port-bitmask>7</ru-port-bitmask> <eaxc-id>4</eaxc-id> </e-axcid> <non-time-managed-delay-enabled>true</non-time-managed-delay-enabled> </low-level-rx-endpoints> <tx-array-carriers> <name>txarraycarrier0</name> <absolute-frequency-center>[ARFCN]</absolute-frequency-center> <center-of-channel-bandwidth>[CENTER FREQUENCY]</center-of-channel-bandwidth> <channel-bandwidth>[BANDWIDTH]</channel-bandwidth> <active>INACTIVE</active> <gain>27</gain> <downlink-radio-frame-offset>0</downlink-radio-frame-offset>

<downlink-sfn-offset>0</downlink-sfn-offset>

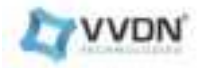

<rw-duplex-scheme>TDD</rw-duplex-scheme> <rw-type>NR</rw-type> </tx-array-carriers> <rx-array-carriers> <name>rxarraycarrier0</name> <absolute-frequency-center>[ARFCN]</absolute-frequency-center> <center-of-channel-bandwidth>[CENTER FREQUENCY]</center-of-channel-bandwidth> <channel-bandwidth>[BANDWIDTH]</channel-bandwidth> <active>INACTIVE</active> <downlink-radio-frame-offset>0</downlink-radio-frame-offset> <downlink-sfn-offset>0</downlink-sfn-offset> <gain-correction>0</gain-correction> <n-ta-offset>25600</n-ta-offset> </user-plane-configuration>

*Note:For 4T4R the eAxC ID mapping is PDSCH- 0,1,2,3 PUSCH-0,1,2,3 PRACH-4,5,6,7* 

ARFCN of center frequency chosen within the band eg : ARFCN : 641667, Freq : 3625.005 Mhz Bandwidth within ibw/obw can be used.

Note: We need to push the ACTIVE leaf in the U-plane each time after the RU gets synchronized.

### 6.10. Interface configuration via M Plane

6.10.1.o-ran-interface.yang Module for V7 yang modules.

edit-config --target running --config --defop merge

<interfaces xmlns="urn:ietf:params:xml:ns:yang:ietf-interfaces">

<interface>

<name>eth1.100(interface\_name.valn)</name>

<type xmlns:ianaift="urn:ietf:params:xml:ns:yang:iana-if-type">ianaift:l2vlan</type>

<enabled>true</enabled>

<base-interface xmlns="urn:o-ran:interfaces:1.0">eth1</base-interface>

<vlan-id xmlns="urn:o-ran:interfaces:1.0">100(valn)</vlan-id>

<mac-address xmlns="urn:o-ran:interfaces:1.0">[MAC\_ADDRESS]</mac-address>

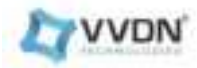

<sup>4</sup>port ren

</interface>

</interfaces>

#### 6.10.2.o-ran-interface.yang Module for V7 yang modules.

<interfaces xmlns="urn:ietf:params:xml:ns:yang:ietf-interfaces">

```
<interface>
 <name>eth1(name of the eth interface)</name>
 <type xmlns:ianaift="urn:ietf:params:xml:ns:yang:iana-if-type">ianaift:ethernetCsmacd</type>
 <enabled>true</enabled >
 <ipv4 xmlns="urn:ietf:params:xml:ns:yang:ietf-ip">
  <enabled>true</enabled>
  <forwarding>false</forwarding>
  <m-plane-marking xmlns="urn:o-ran:interfaces:1.0">18</m-plane-marking>
 </ipv4>
 12-mtu xmlns="urn:o-ran:interfaces:1.0">1500</l2-mtu>
 <vlan-tagging xmlns="urn:o-ran:interfaces:1.0">true</vlan-tagging>
 <class-of-service xmlns="urn:o-ran:interfaces:1.0">
  <u-plane-marking>7</u-plane-marking>
  <c-plane-marking>7</c-plane-marking>
  <m-plane-marking>2</m-plane-marking>
  <s-plane-marking>7</s-plane-marking>
  <other-marking>1</other-marking>
        <enhanced-uplane-markings>
                <up>arking-name>uplane</up-marking-name>
                <enhanced-marking>7</enhanced-marking>
        </enhanced-uplane-markings>
 </class-of-service>
 <mac-address xmlns="urn:o-ran:interfaces:1.0">RU MAC ADDRESS</mac-address>
 <port-reference xmlns="urn:o-ran:interfaces:1.0">
  <port-name>ru-port1</port-name>
  <port-number>1</port-number>
 </port-reference>
</interface>
<interface>
 <name>eth1.100(name_of_the_vlan_interface_to_be_created)</name>
```

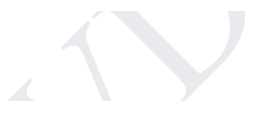

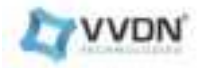

<type xmlns:ianaift="urn:ietf:params:xml:ns:yang:iana-if-type">ianaift:l2vlan</type>

<enabled>true</enabled>

<ipv4 xmlns="urn:ietf:params:xml:ns:yang:ietf-ip">

<enabled>true</enabled>

<forwarding>false</forwarding>

<address>

<ip>192.168.3.45(ip\_of\_the\_vlan\_interface)</ip>

<netmask>255.255.255.0</netmask>

</address>

<m-plane-marking xmlns="urn:o-ran:interfaces:1.0">18</m-plane-marking>

</ipv4>

<base-interface xmlns="urn:o-ran:interfaces:1.0">eth0(FH\_Interface\_MPRU)</base-interface>

<vlan-id xmlns="urn:o-ran:interfaces:1.0">100(vlan\_id)</vlan-id>

<mac-address xmlns="urn:o-ran:interfaces:1.0">RU\_MAC\_ADDRESS</mac-address>

<port-reference xmlns="urn:o-ran:interfaces:1.0">

<port-name>ru-port1</port-name>

<port-number>1</port-number>

</port-reference>

</interface>

</interfaces>

# 6.11. Processing element via M Plane

#### edit-config --target running --config --defop replace

<processing-elements xmlns="urn:o-ran:processing-element:1.0">

<transport-session-type>ETH-INTERFACE</transport-session-type>

<ru-elements>

<name>element1</name>

<transport-flow>

<interface-name>eth1.100(name\_of\_the\_vlan\_interface)</interface-name>

<eth-flow>

<ru-mac-address>RU\_MAC\_ADDRESS</ru-mac-address>

<vlan-id>100(vlan\_id)</vlan-id>

<o-du-mac-address>DU\_MAC\_ADDRESS</o-du-mac-address>

</eth-flow>

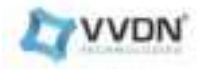

</transport-flow>

</ru-elements>

</processing-elements>

# 6.12. Transceiver configuration via M Plane

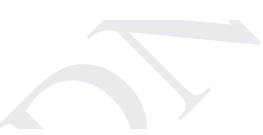

A0 03

edit-config --target running --config --defop replace

```
<port-transceivers xmlns="urn:o-ran:transceiver:1.0">
  <port-transceiver-data>
   <interface-name>eth1</interface-name>
   <port-number>1</port-number>
   <name>ru-port1</name>
   <present>true</present></present>
   <vendor-id>Syrotech
                           </vendor-id>
   <vendor-part>GOXP-8596-02 </vendor-part>
   <vendor-rev>V0</vendor-rev>
   <serial-no>SY2210-OLC0716 </serial-no>
   <SFF8472-compliance-code>rev10.2-diagnostics</SFF8472-compliance-code>
   <connector-type>lucent-connector</connector-type>
   <identifier>sfp</identifier>
   <nominal-bitrate>103</nominal-bitrate>
   <low-bitrate-margin>0</low-bitrate-margin>
   <high-bitrate-margin>0</high-bitrate-margin>
   <rx-power-type>avp</rx-power-type>
   <rx-power>0.4287</rx-power>
   <tx-power>0.5889</tx-power>
   <tx-bias-current>7.93</tx-bias-current>
   <voltage>3.3348</voltage>
  </port-transceiver-data>
 </port-transceivers>
</data>
```

### 6.13. mplane-int.yang configuration via M plane

### 6.13.1. Mplane-int.yang for v7 yang modules

edit-config --target running --config --defop replace

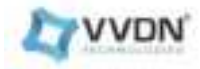

<mplane-info xmlns="urn:o-ran:mplane-interfaces:1.0">

<searchable-mplane-access-vlans-info>

<searchable-access-vlans>100</searchable-access-vlans>

<vlan-range>

<lowest-vlan-id>1</lowest-vlan-id>

<highest-vlan-id>4094</highest-vlan-id>

</vlan-range>

<scan-interval>100</scan-interval>

</searchable-mplane-access-vlans-info>

<m-plane-interfaces>

<m-plane-sub-interfaces>

<interface-name>eth1.100</interface-name>

<sub-interface>100</sub-interface>

</m-plane-sub-interfaces>

<m-plane-ssh-ports>

<call-home-ssh-port>4334</call-home-ssh-port>

<server-ssh-port>830</server-ssh-port>

</m-plane-ssh-ports>

<m-plane-tls-ports>

<call-home-tls-port>4335</call-home-tls-port>

<server-tls-port>6513</server-tls-port>

</m-plane-tls-ports>

</m-plane-interfaces>

<configured-client-info>

<mplane-ipv4-info>

<mplane-ipv4>ex:192.168.4.15(ip\_for\_the\_created\_vlan\_interface)</mplane-ipv4>

<port>830</port>

</mplane-ipv4-info>

<mplane-ipv6-info>

<mplane-ipv6>fe80::7a7d:f3ff:fe01:12e9</mplane-ipv6>

<port>830</port>

</mplane-ipv6-info>

<mplane-fqdn>vvdntech</mplane-fqdn>

</configured-client-info>

</mplane-info>

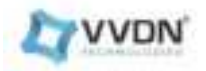

### 6.14. O-ran-troubleshooting configuration via M plane

#### 6.14.1. Start Troubleshooting

user-rpc

<start-troubleshooting-logs xmlns="urn:o-ran:troubleshooting:1.0"> </start-troubleshooting-logs>

#### 6.14.2. Stop Troubleshooting

user-rpc

<stop-troubleshooting-logs xmlns="urn:o-ran:troubleshooting:1.0">>

</stop-troubleshooting-logs>

Logs: The troubleshooting logs will be stored inside radio's at location: /media/sd-mmcblkop4/O-RAN/log/troubleshooting

## 6.15.o-ran-trace configuration via M plane

#### 6.15.1. Start Trace

user-rpc

<start-trace-logs xmlns="urn:o-ran:trace:1.0"> </start-trace-logs>

### 6.15.2. Stop Trace

user-rpc

<stop-trace-logs xmlns="urn:o-ran:trace:1.0">

</stop-trace-logs>

Logs: The troubleshooting logs will be stored inside radio's at location: /media/sd-mmcblkop4/O-RAN/log/trace

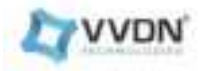

### 6.16. o-ran-supervision configuration via M Plane

<supervision-watchdog-reset xmlns="urn:o-ran:supervision:1.0">

<supervision-notification-interval>60</supervision-notification-interval>

<guard-timer-overhead>10</guard-timer-overhead>

</supervision-watchdog-reset>

## 6.17. o-ran-usermgmt configuration via M plane

#### edit-config --target running --config --defop replace

<data xmlns="urn:ietf:params:xml:ns:netconf:base:1.0">

```
<users xmlns="urn:o-ran:user-mgmt:1.0">
```

<user>

- <name>oranuser</name>
- <account-type>PASSWORD</account-type>
- <enabled>true</enabled>
- </user>
- </users>
- </data>

get --filter-xpath /o-ran-usermgmt:users/user

# 6.18. o-ran-hardware configuration via M Plane

### 6.18.1. o-ran-hardware v7 yang modules.

get --filter-xpath /ietf-interfaces:interfaces

<interfaces xmlns="urn:ietf:params:xml:ns:yang:ietf-interfaces">

<interface>

<sup>&</sup>lt;data xmlns="urn:ietf:params:xml:ns:netconf:base:1.0">

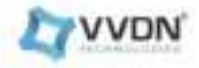

<name>lo</name>

```
<type xmlns:ianaift="urn:ietf:params:xml:ns:yang:iana-if-type">ianaift:ethernetCsmacd</type>
```

<enabled>true</enabled>

<oper-status>up</oper-status>

<phys-address>00:00:00:00:00:00</phys-address>

<statistics>

<in-octets>200</in-octets>

<in-discards>0</in-discards>

<in-errors>0</in-errors>

<out-octets>200</out-octets>

<out-discards>0</out-discards>

<out-errors>0</out-errors>

</statistics>

<ipv4 xmlns="urn:ietf:params:xml:ns:yang:ietf-ip">

<enabled>true</enabled>

<address>

```
<ip>127.0.0.1</ip>
```

```
<netmask>255.0.0.0</netmask>
```

</address>

</ipv4>

ast-cleared xmlns="urn:o-ran:interfaces:1.0">2020-05-20T06:09:57+05:30</last-cleared>

<mac-address xmlns="urn:o-ran:interfaces:1.0">00:00:00:00:00:00</mac-address>

</interface>

<interface>

<name>eth0</name>

<type xmlns:ianaift="urn:ietf:params:xml:ns:yang:iana-if-type">ianaift:ethernetCsmacd</type>

<enabled>true</enabled>

<oper-status>up</oper-status>

<phys-address>98:ae:71:00:00:22</phys-address>

<statistics>

<in-octets>0</in-octets>

<in-discards>0</in-discards>

<in-errors>0</in-errors>

<out-octets>0</out-octets>

<out-discards>0</out-discards>

```
<out-errors>0</out-errors>
```

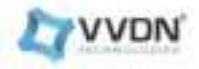

</statistics>

```
<ipv4 xmlns="urn:ietf:params:xml:ns:yang:ietf-ip">
```

<enabled>true</enabled>

<address>

<ip>192.168.1.10</ip>

<netmask>255.255.255.0</netmask>

</address>

</ipv4>

last-cleared xmlns="urn:o-ran:interfaces:1.0">2020-05-20T06:09:57+05:30</last-cleared>

mtu xmlns="urn:o-ran:interfaces:1.0">1500</l2-mtu>

<mac-address xmlns="urn:o-ran:interfaces:1.0">98:ae:71:00:00:22</mac-address>

```
<port-reference xmlns="urn:o-ran:interfaces:1.0">
```

<port-name>ru-port0</port-name>

<port-number>0</port-number>

</port-reference>

</interface>

<interface>

<name>eth1</name>

```
<type xmlns:ianaift="urn:ietf:params:xml:ns:yang:iana-if-type">ianaift:ethernetCsmacd</type>
```

 $<\!\!enabled\!>\!\!true<\!\!/enabled\!>$ 

```
<oper-status>up</oper-status>
```

>phys-address>98:ae:71:00:00:11</phys-address>

<statistics>

<in-octets>81552</in-octets>

<in-discards>0</in-discards>

<in-errors>0</in-errors>

<out-octets>877739</out-octets>

<out-discards>0</out-discards>

<out-errors>0</out-errors>

</statistics>

<ipv4 xmlns="urn:ietf:params:xml:ns:yang:ietf-ip">

<enabled>true</enabled>

<forwarding>false</forwarding>

<address>

<ip>192.168.4.50</ip>

<netmask>255.255.255.0</netmask>

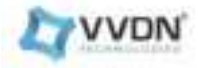

</address>

<m-plane-marking xmlns="urn:o-ran:interfaces:1.0">18</m-plane-marking>

</ipv4>

last-cleared xmlns="urn:o-ran:interfaces:1.0">2020-05-20T06:09:57+05:30</last-cleared>

```
<l2-mtu xmlns="urn:o-ran:interfaces:1.0">1500</l2-mtu>
```

<vlan-tagging xmlns="urn:o-ran:interfaces:1.0">true</vlan-tagging>

<class-of-service xmlns="urn:o-ran:interfaces:1.0">

```
<u-plane-marking>7</u-plane-marking>
```

<c-plane-marking>7</c-plane-marking>

<m-plane-marking>2</m-plane-marking>

<s-plane-marking>7</s-plane-marking>

```
<other-marking>1</other-marking>
```

</class-of-service>

<mac-address xmlns="urn:o-ran:interfaces:1.0">98:ae:71:00:00:11</mac-address>

<port-reference xmlns="urn:o-ran:interfaces:1.0">

<port-name>ru-port1</port-name>

<port-number>1</port-number>

</port-reference>

</interface>

<interface>

<name>eth1.100</name>

<type xmlns:ianaift="urn:ietf:params:xml:ns:yang:iana-if-type">ianaift:l2vlan</type>

<enabled>true</enabled>

<oper-status>up</oper-status>

>phys-address>98:ae:71:00:00:11</phys-address>

<statistics>

<in-octets>0</in-octets>

<in-discards>0</in-discards>

<in-errors>0</in-errors>

<out-octets>5101</out-octets>

<out-discards>0</out-discards>

<out-errors>0</out-errors>

</statistics>

<ipv4 xmlns="urn:ietf:params:xml:ns:yang:ietf-ip">

<enabled>true</enabled>

<forwarding>false</forwarding>

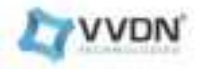

```
<address>
     <ip>10.10.0.1</ip>
     <netmask>255.255.255.0</netmask>
    </address>
    <m-plane-marking xmlns="urn:o-ran:interfaces:1.0">18</m-plane-marking>
   </ipv4>
   last-cleared xmlns="urn:o-ran:interfaces:1.0">2020-05-20T06:09:57+05:30</last-cleared>
   <base-interface xmlns="urn:o-ran:interfaces:1.0">eth1</base-interface>
   <vlan-id xmlns="urn:o-ran:interfaces:1.0">100</vlan-id>
   <mac-address xmlns="urn:o-ran:interfaces:1.0">98:ae:71:00:00:11</mac-address>
   <port-reference xmlns="urn:o-ran:interfaces:1.0">
    <port-name>ru-port1</port-name>
    <port-number>1</port-number>
   </port-reference>
  </interface>
</interfaces>
</data>
```

### 6.18.2. o-ran-hardware v7 yang modules.

<hardware xmlns="urn:ietf:params:xml:ns:yang:ietf-hardware">

<component>

<energy-saving-enabled>true</energy-saving-enabled>

<last-service-date>11-08-2023</last-service-date>

<o-ran-name>ru\_hw\_component\_name</o-ran-name>

</component>

</hardware>

get ---filter-xpath /ietf-hardware:hardware

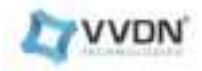

## 6.19. o-ran-operations configuration via M plane

| <operational-info xmlns="urn:o-ran:operations:1.0"></operational-info> |  |
|------------------------------------------------------------------------|--|
| <clock></clock>                                                        |  |
| <timezone-name>Asia/Kolkata</timezone-name>                            |  |
| <timezone-utc-offset>+0530</timezone-utc-offset>                       |  |
|                                                                        |  |
| <re-call-home-no-ssh-timer>60</re-call-home-no-ssh-timer>              |  |
|                                                                        |  |

### 6.20. O-ran-file-management configuration via M plane

### 6.20.1 o-ran-file-management configurationFor V7 based yang modules

6.20.1.1 O-ran-file-management: file-download

subscribe --filter-xpath /o-ran-file-management:file-download-event

#### user-rpc

<file-download xmlns="urn:o-ran:file-management:1.0">

<local-logical-file-path>/home/root/</local-logical-file-path>

<remote-file-path>sftp://username@ip\_address:22/file\_path</remote-file-path>

<password>

<password>DU\_PASSWORD</password>

</password>

</file-download>

Note:

Remote File path Location: <username of Linux PC>@<IP address of Linux PC>:22/<Specify the software image location in linux PC> Password:Linux PC's Password

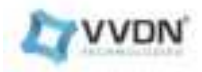

#### 6.20.1.2 O-ran-file-management: file-upload

#### subscribe --filter-xpath /o-ran-file-management:file-upload-event

#### user-rpc

<file-upload xmlns="urn:o-ran:file-management:1.0">

<local-logical-file-path>/home/root/name\_of\_the\_file</local-logical-file-path>

<remote-file-path>sftp://username@ip\_address:22/file\_upload\_path</remote-file-path>

<password>

<password>DU\_PASSWORD</password>

</password>

</file-upload>

Note: Remote File path Location: <username of Linux PC>@<IP address of Linux PC>:22/<Specify the software image location in linux PC> Password:Linux PC's Password

### 6.20.1.3 O-ran-file-management: retrieve-file-list

user-rpc

<retrieve-file-list xmlns="urn:o-ran:file-management:1.0">

<logical-path>/home/root/</logical-path>

<file-name-filter>\*</file-name-filter>

</retrieve-file-list>

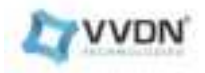

# 7.CLI MANAGER

rootByrdn mpril: Stelnet localhost B88B Connected to localhost

Enter Login Gredentials

Username : oranuser Password : oranuser

CLI Manager Client Connected Successfully

Fig 28: CLI manager log in

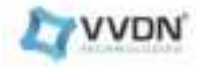

| emund                    | - Description                                                    |
|--------------------------|------------------------------------------------------------------|
| et-Inv4Static            | - Set ipv4 interface as static                                   |
| et-InvGStatic            | - Set ipvG interface as static                                   |
| et-IfaceDhcp             | <ul> <li>Bet interface as dynamic</li> </ul>                     |
| et-IfaceStatus           | Get Management Interface is static/Dynamic                       |
| et-IfaceIpType           | - Get Management Interface IP type                               |
| et-IfaceIpType           | - Set IP type of Management Interface                            |
| et-Swinv                 | <ul> <li>Get Software inventory details</li> </ul>               |
| et-HwInv                 | - Get Hardware inventory details                                 |
| et-SysMac                | - MAC address of the box                                         |
| et-Sysuptime             | - System Uptime Information                                      |
| et-16Status              | - Get status of 1G Mac inteface                                  |
| et fn status             | - Get status of 10G Mac interface                                |
| et counter stats         | - Sets the updated rx layer stats                                |
| et-BandWidth             | - Get Bandwidth details                                          |
| et-BandWidth             | - Set Bandwidth for the RU in MHZ                                |
| et_dl_compression        | <ul> <li>Set Downlink Compression(9/12/14/16 bit)</li> </ul>     |
| et_dl_compression        | - Get Downlink Compression                                       |
| et_du_mac_address        | Set the DU MAC Address                                           |
| et_du_mac_address        | - Get the DU MAC Address                                         |
| et-EpgaRegisterVersion   | - Read Epga Register details                                     |
| et_pxsch_pcid            | <ul> <li>Set PxSCH PCID L0 L1 L2 L3 [range 0 - 15]</li> </ul>    |
| et_oxsch_pc1d            | - Get PxSCH PCID                                                 |
| et_ria_ecpr1_mac_address | - Get the RU ECPRI MAC Address                                   |
| et_rit_xBAR_mac_address  | - Get the RU xEAR MAC Address                                    |
| et-PrachFornat           | <ul> <li>Get PrachFormat Detail</li> </ul>                       |
| et DL FPGA DBF5 Power    | <ul> <li>Get Downlink FPGA DBFS Power</li> </ul>                 |
| et_UL_FPGA_DBFS_Power    | - Get UPlink FFGA DBFS Power                                     |
| et-CuPlaneVlan           | <ul> <li>Set Vlan for the CU Plane in RU</li> </ul>              |
| et-CUPlaneVlan           | <ul> <li>Get Vlan for the CU Plane in RU</li> </ul>              |
| et-dl_power_scaling      | - Get dl_power scaling                                           |
| et-dl_power_scaling      | - Set di power scaling                                           |
| et-ul_power_scaling      | <ul> <li>Get ul_power scaling</li> </ul>                         |
| et-ul_power_scaling      | <ul> <li>Set ul_power scaling</li> </ul>                         |
| et_ul_compression        | <ul> <li>Set Uplink Compression(9/12/14/16 bit)</li> </ul>       |
| et_ul_compression        | - Get Uplink Compression                                         |
| et_prach_pcid            | - Get the PRACH PCID                                             |
| et_prach_pcid            | - Set the PRACH PCID (2 2 2 2)                                   |
| et-Templevels            | <ul> <li>Set the Ambient and Fault Temperature levels</li> </ul> |
| et traceNotif interval   | <ul> <li>Get Trace Notification time interval</li> </ul>         |
| et_traceNotif_interval   | <ul> <li>Set Trace NotiFication time interval</li> </ul>         |
| uReset                   | <ul> <li>RU Diagnostic Triggered Restart</li> </ul>              |
| hangePassed              | - Password change for logged in user                             |
| lear                     | - Clear the screen                                               |
| elp                      | - Get detailed help                                              |
| xit                      | <ul> <li>Quit/Disconnect with the client</li> </ul>              |
|                          |                                                                  |

Fig 29: CLI Manager Functions

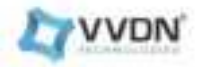

| cui:/>           | set-Ipv4Static                        |                                         |
|------------------|---------------------------------------|-----------------------------------------|
| Usage:<br>Arg's: | <pre>? 1 show command usage</pre>     | commands)<br>255.255.255.0 192.168.4.1> |
| CLI:/>           | set-Ipv4Static 192.168.4.50 255.285.2 | 255.0 192.168.4.1                       |
| 100.000          | Paramaters<br>Status                  | - Response<br>- Configured Successfully |

Fig 30: To set RU IP static

#### Eg:

- 1. set-Ipv4Static 192.168.4.50 255.255.255.0 192.168.4.1
- 2. set-Ipv4Static 192.168.2.20 255.255.0 192.168.2.1

 ELI/> Q01-IfaceStatus
 Paramaters
 - Response

 management\_interface
 - static

 ELI/> set-ifaceOhop
 - Response

 Paramaters
 - Response

 Status
 - Configured Successfully

 ELI/> get-ifaceStatus
 - Response

 management\_interface
 - Wesponse

 management\_interface
 - Wesponse

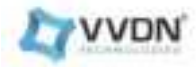

Fig 31: To get and set RU interface status

| distant of s   | - mesponse        |
|----------------|-------------------|
| ot_name        | - swflecoverySlot |
| ot status      | - VALID           |
| tot_activation | - Talse           |
| lot_running    | - false           |
| roduct_code    | - HPRU            |
| endor_code     | - MI              |
| ild_id         | - factory_ing     |
| illd_name      | - Beta-Heloase    |
| uild_version   | - 1.0.0           |
| oot_name       | - BOOTODOJ.BIN    |
| not_version    | - 1.6.6           |

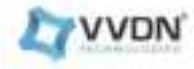

| A0 | 03 |
|----|----|
|    |    |

| slot_mme         | sm6l0t1         |
|------------------|-----------------|
| slot_status      | - VALID         |
| slot_activation  | - false         |
| slot_running     | - false         |
| product_cod#     | - MPRU          |
| vendor_code      | - <b>VN</b>     |
| bits td_3d       | - Td300bb       |
| build_name       | - Bota Heleune  |
| build_version    | - 3.8.3         |
| boot_name        | - B0073001.BIN  |
| boot_version     | - 1,0,0         |
| boot integrity   | OK.             |
| kernel name      | - 1mAge0001.ub  |
| Kernel version   | - 2.0.0         |
| kernel_integrity | - OK            |
| rootEs_name      | - rootfs.tar.gz |
| rootes_version   | - 5,0,0         |
| rootFs_integrity | - OK            |
| - metti istan    |                 |
|                  |                 |
| Paramaters       | - Response      |
|                  |                 |
| slot name        | - swilot2       |
| slot_status      | - VALID         |
| slot_activation  | - true          |
| stot_rinning     | - TPU#          |
| preduct_code     | - MPRU          |
| vendor_code      |                 |
| build_id         | - fdaobbb       |
| build_name       | - Beta Release  |
| build_version    | - 1.0.3         |
| boot_name        | - B0012062_BIN  |
| boot_version     | - 3.9.9         |
| boot_integrily   | - 06            |
| kerneL_nase      | - 1MAge0882.ub  |
| knuner_Anizeton  | 1.0.0           |
| karnet_integrity | OK              |
| rootFa_name      | - rootfs.tar.gr |
| rdotFs_version   |                 |
| rdotFs integrity | - 0K            |

Fig 32: To get RU sw version

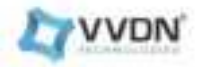

| CLI:/> get-Hwinv                                                                                                    |                                                                                                    |
|----------------------------------------------------------------------------------------------------|----------------------------------------------------------------------------------------------------|
| Paramaters                                                                                                    | - Mesponse                                                                                                    |
| <pre>mFg-name description model-name serial-name hardware-rev software-rev uild aper-state usage-state availability-state</pre> | - YVDN<br>- YVDN-RU<br>- YVDN_RU<br>- 24041099869025<br>- A1-20240002<br>- 01-V1.0.3<br>- 76104fac-7dec-1100-a765-00a0c51e6bf6<br>- disabled<br>- disabled<br>- busy<br>- FAULTY |

# Fig 33: To get HW information

| forming at the local | Dernents            |
|----------------------|---------------------|
| ranaters             | - Nesponse          |
| h0 mac_address       | - 98:ae:71:00:00:22 |
| h1 mac_address       | - 98:ae:71:00:00:11 |

# Fig 34: FH MAC address

| ramaters | - Response |       |
|----------|------------|-------|
|          |            | ***** |
| ýs.      | - <u>ë</u> |       |
| 175      | - 13       |       |
| lutes    | - 5        |       |
| conds    | - 23       |       |

# Fig 35: RU up time

| CLI:/> get-10Status |            |  |
|---------------------|------------|--|
|                     |            |  |
| Paramaters          | - Response |  |
| 16_MAC              | - down     |  |

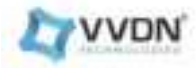

Fig 36: 1G Status

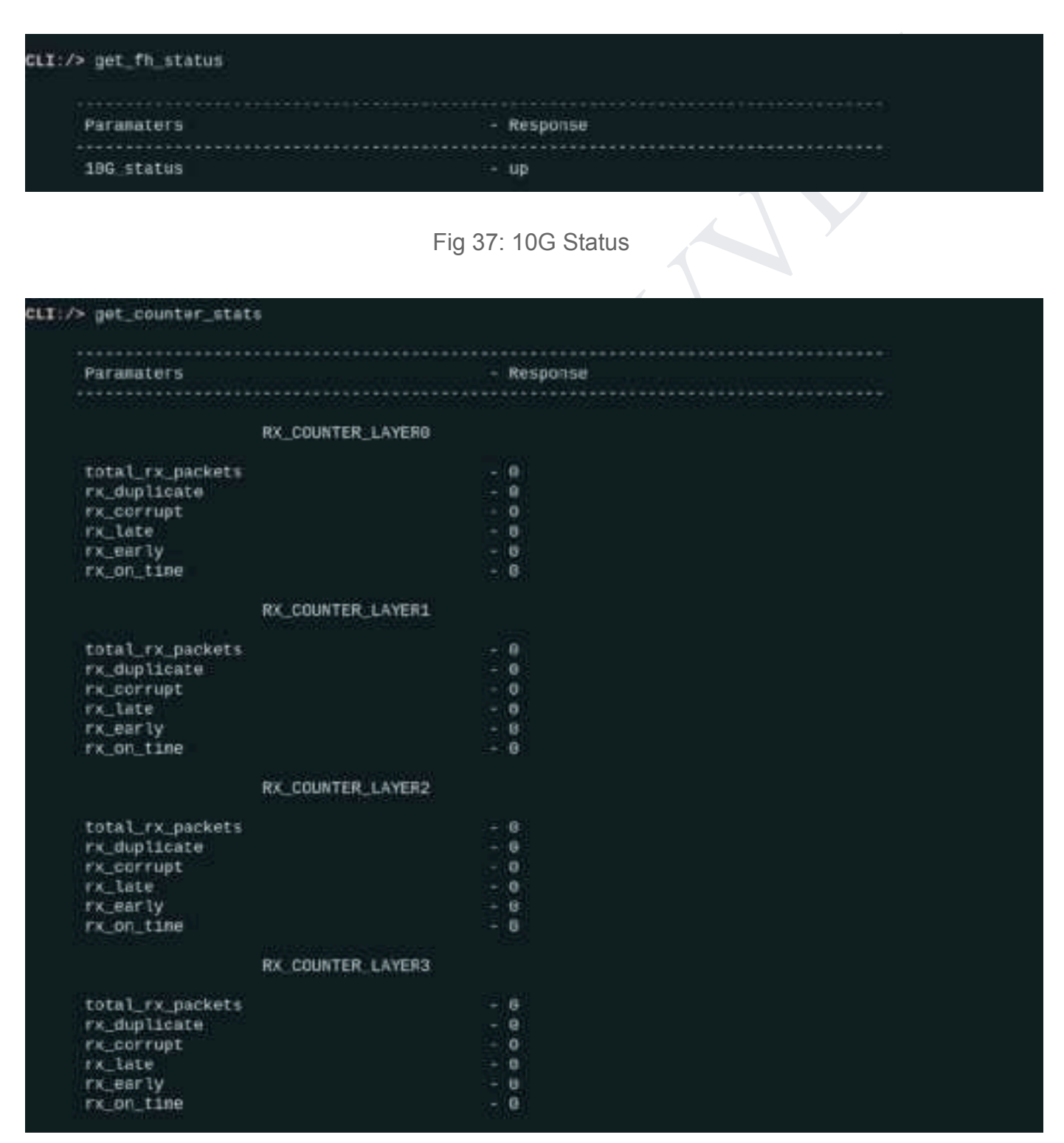

Fig 38: RU counters

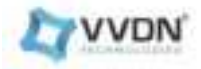

| CLI:/><br>CLI:/> get-Bandwidth                            |                                      |  |
|-----------------------------------------------------------|--------------------------------------|--|
| Barapatore                                                | - Pressone                           |  |
| Paranaters                                                | - Response                           |  |
| Bandwidth                                                 | - 100MHz                             |  |
| CLI:/> set-BandWidth<br>Correct usage is:set-BandWidth <5 | 6/18/15/28/38/48/58/68/78/88/99/198> |  |
| CLT:/> set-Bandwidth 98<br>DONE                           |                                      |  |
| GLI:/> get-Bandwidth                                      |                                      |  |
| **********                                                |                                      |  |
| Paramaters                                                | - Response                           |  |
|                                                           |                                      |  |
| Bandwildth                                                | - 98MHZ                              |  |

### Fig 39: Get and Set Bandwidth

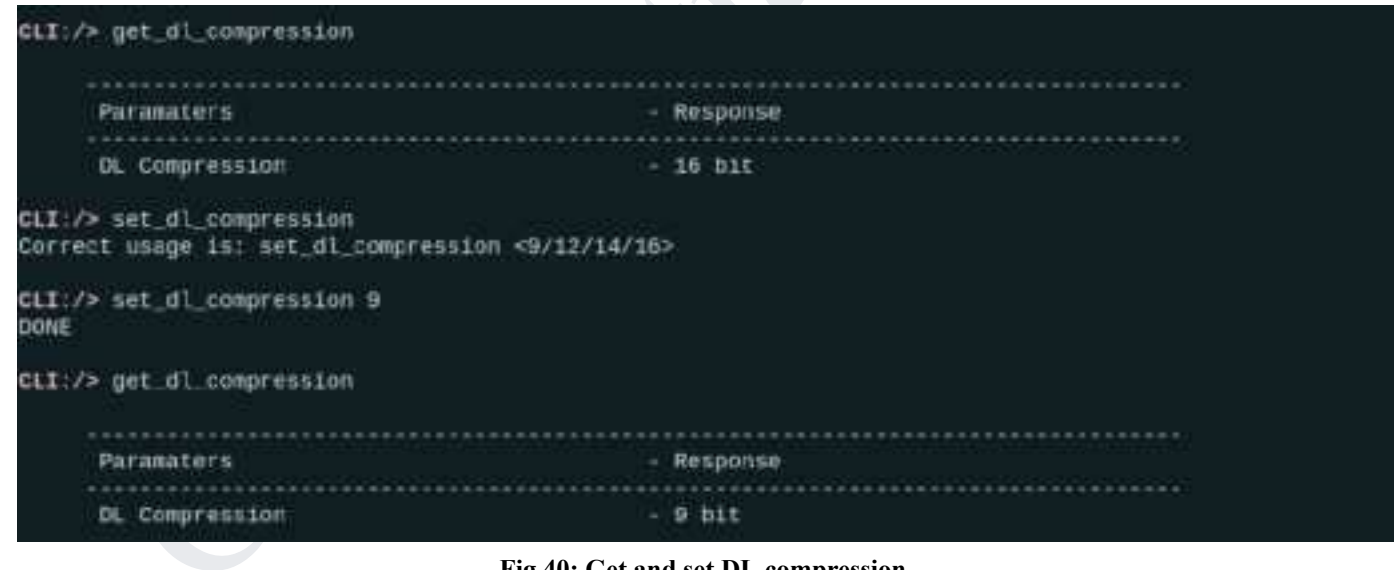

Fig 40: Get and set DL compression

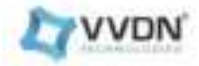

| CLI:/> get_du_mac_address                                                     |                                         |
|-------------------------------------------------------------------------------|-----------------------------------------|
| Paramatera                                                                    | - Response                              |
| DU MAC Address                                                                | - 09:11:22:33:44:60                     |
| CLI:/> set_du_mac_address<br>Invaild Argument: set_du_mac_address <mac></mac> |                                         |
| CLI:/> set_du_mac_address 11:22:44:55:88:89<br>DONE                           |                                         |
| CLI:/> get_du_mac_address                                                     |                                         |
|                                                                               |                                         |
| Paramaters                                                                    | - Response                              |
| ***************************************                                       | *************************************** |
| DU MAC Address                                                                | - 11:22:44:55:88:89                     |

### Fig 41: Get and Set DU MAC address

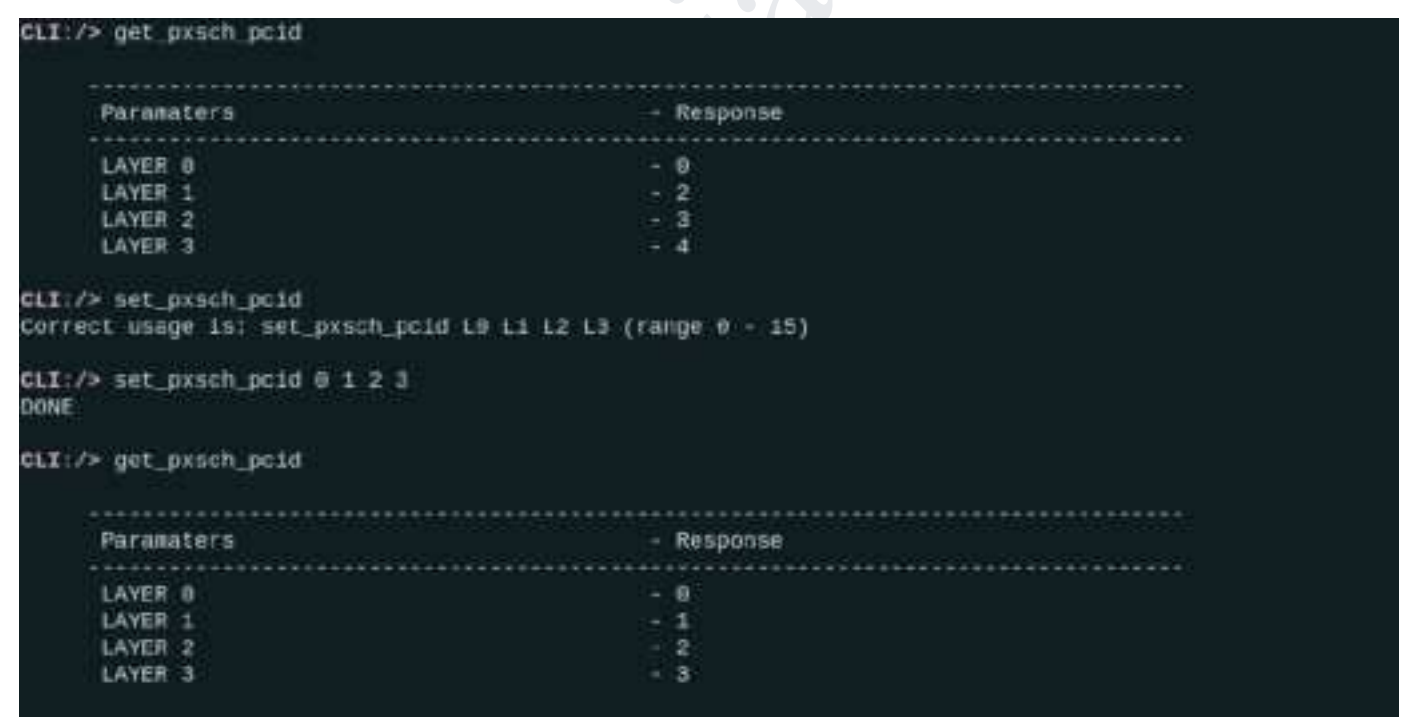

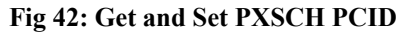

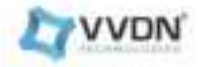

| CLI:/> get-CUPlaneVlan                                     |                                         |
|------------------------------------------------------------|-----------------------------------------|
| Paramaters<br>CU_Plane-Vlan                                | - Response<br>- 100                     |
| CLI:/> set-CUPlaneVlan<br>Invalid Arguments: Correct usage | is set-CUPlanevlan vlanid[Range:1-4094] |
| CLI:/> set-CuPlaneVlan 101<br>DONE                         |                                         |
| GLI:/> get-CUPlaneVlan                                     |                                         |
| Paramaters                                                 | - Response                              |
| CU_Plane-Vlan                                              | - 101                                   |
| GLI:/>                                                     |                                         |

### Fig 43: Get and Set CU Plane VLAN

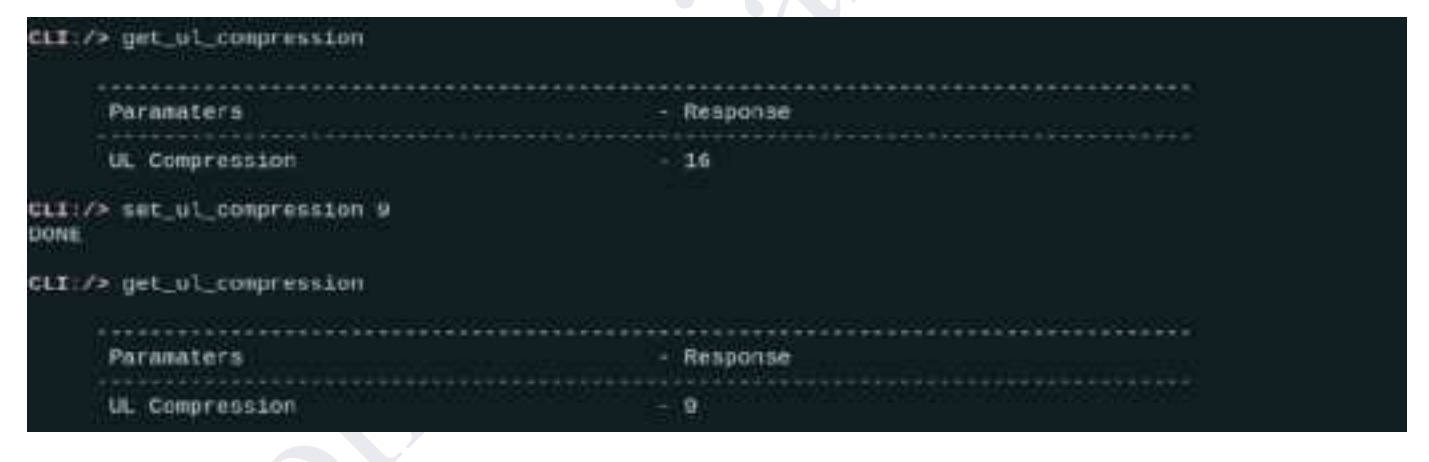

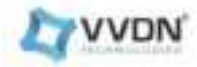

### Fig 44: Set and Get UL compression

| CLI:/> get_prech_pcid                 |            |
|---------------------------------------|------------|
|                                       |            |
| Paramatern                            | - Response |
|                                       |            |
| LAYER 0                               |            |
| LAYER 1                               | - 6        |
| LAYER 2                               | - 7        |
| LAYER 3                               | - B        |
| CLT:/> set_prach_pcid 4 5 6 7<br>DONE |            |
| cti:/> get_prech_pc1d                 |            |
|                                       | ******     |
| Paramaters                            | - Response |
|                                       |            |
| LAYER 0                               | - 4        |
| LAYER 1                               | - 5        |
| LAYER 2                               | - 6        |
| LAVER 3                               | - 7        |

#### Fig 45: Get and Set PRACH PCID

CLI:/> help

Usage: help [ 7 | h | d | a ] Arg's: 7 : show command usage -h : same as '?'(Applicable for all commands) -d : list debug commands only -a : list all commands

Fig 46: Help

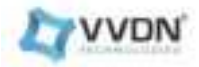

# 8.FAQ

### 8.1 How to check if RU is properly booted or not?

Check the power LED, it should be glowed with a stable green.

### 8.2 How to check if RU is getting C,U,M & S plane packets properly or not?

By hitting the below-mentioned command in the RU console & check for the M & S Plane counts

root@vvdn\_mpru: bash /etc/scripts/stat\_ru.sh

| root@vvdn_mpru:~\$/etc/scripts/stat_ru.sh<br>DOWNLINK PATH |                                       |  |
|------------------------------------------------------------|---------------------------------------|--|
| TOTAL_RX Packets (LSB)<br>TOTAL_RX Packets (MSB)           | MAC COUNTERS DL<br>: 60323<br>: 0     |  |
| DL SI                                                      | MART INTERCONNECT COUNTERS            |  |
| Total DL Count                                             | 50156                                 |  |
| DL S Plane Count                                           | 137                                   |  |
| DL C-Plane Count                                           | 9264                                  |  |
| DL U-Plane Count                                           | 50693                                 |  |
| DL M0-Plane Count                                          | : 62                                  |  |
| DL MI-Plane Count                                          | 0                                     |  |
| DL M2-Plane Count                                          | 0                                     |  |
| OL M3-Plane Count                                          | : 0                                   |  |
| DL M4-Plane Count                                          | : 8                                   |  |
| DL Incorrect Pkt Count                                     | : 0                                   |  |
| DL DropDA_Pkt Count                                        | : 8                                   |  |
| DL DropSA_Pkt Count                                        | : 0                                   |  |
| DL Dropetype_Pkt Count                                     | : 0                                   |  |
| RECI                                                       | IEVE COUNTERS DL                      |  |
|                                                            | AYER-0                                |  |
| TOTAL_RX Packets                                           | : 58465                               |  |
| RX_DUPLICATE                                               | 1.0                                   |  |
| RX_CORRUPT                                                 | : 0                                   |  |
| RX_LATE                                                    | き 長                                   |  |
| RX EARLY                                                   | 1 O                                   |  |
| RX_ON-TIME                                                 | ; 51442                               |  |
|                                                            | ATER-1                                |  |
| IUTAL KX Packets                                           | · · · · · · · · · · · · · · · · · · · |  |
| RA COROLDT                                                 |                                       |  |
| RX_CORRUP1                                                 |                                       |  |
| RA_LAIE                                                    |                                       |  |

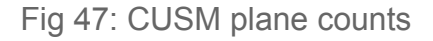

### 8.3 How to check if the SFP port is Link Up or not?

Hit the below-mentioned command in the RU's console & check whether Link is detected or not. **root@vvdn\_mpru:** ethtool eth1
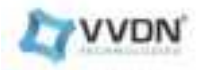

root@vvdn\_mpru:~\$ethtool eth1
Settings for eth1:
Cannot get device settings: No such device
Link detected: yes
root@vvdn\_mpru:~\$

Fig 48: ethtool command

# 8.4 Can I add Switch between O-RU and GM?

Yes. But, please make sure Switch supports IEEE 1588 PTP.

# 8.5 Can I add a Switch to connect O-RU and O-DU?

Yes. Please make sure following items:

a. The L2 switch should support VLAN with tag.

b. Those ports (connected to RU & DU) should be in trunk mode and make sure both are connected to the same VLAN tag.

c. Should keep VLAN tag in those ports (DO NOT set untag)

d. Enable jumbo frames. Set frame size more than 9600 Bytes.

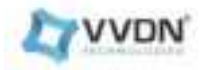

# 8.6 How to check if RU is PTP sync or not?

1. The SYNC status can be verified from WEB GUI Dashboard System Monitor Section /CLI SYNC - Locked (Successfully Synchronised)

| LYVVDN | Device Information                                                                                                    |                                  |                                                                                     |                                              |                                                                                                    |  | - 100 |
|--------|----------------------------------------------------------------------------------------------------|----------------------------------|-------------------------------------------------------------------------------------|----------------------------------------------|----------------------------------------------------------------------------------------------------|--|-------|
|        | Second Second Se |                                  | Nature<br>Sectors<br>Include<br>Rectability                                         |                                              | Heri samu<br>Aj Japonet<br>Se ekser<br>Bi-1624                                                                   |  |       |
|        | Kan<br>Ma<br>Maranan<br>Ma<br>Ma<br>Ma<br>Ma<br>Ma<br>Ma<br>Ma<br>Ma<br>Ma<br>Ma<br>Ma<br>Ma<br>Ma                                                                                                    | nec<br>a m<br>OO +<br>Antima dan | Anno Care                                                                           | Scottantin<br>partica<br>scotta<br>T<br>taur | Infabri<br>Increased Regions<br>(Closeff)<br>Conservative<br>Information<br>Sector<br>Information<br>Information |  | al.   |
|        | Selang<br>Ten<br>Sentes                                                                                                    | -                                | SHARE<br>FF<br>Children<br>Children<br>Children<br>Children<br>Children<br>Children | 1,000<br>1,000<br>1,000<br>1,000<br>1,000    | SPLANE<br>Serf<br>Latitud<br>Dirichaeset                                                                         |  | a . 8 |

Fig 49: GUI Device Information tab

2. By checking the Network & status LED of RU, it should be stable Green

# 8.7 Which PRACH format does RU support?

RU only supports short PRACH format A3,B4,C2.

## 8.8 How can we configure the DU MAC address ?

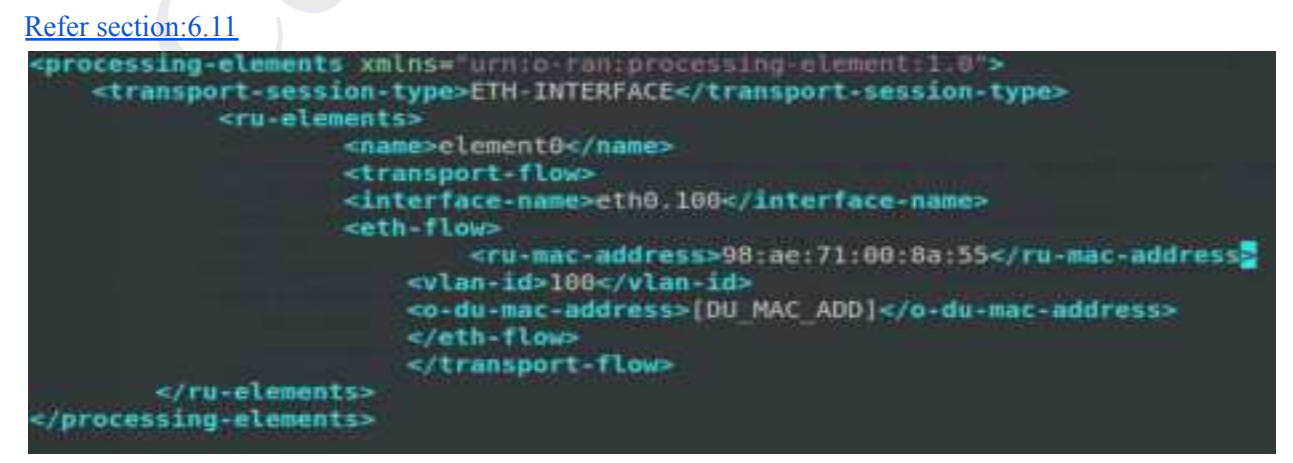

Fig 50: DU MAC address

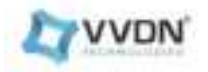

### 8.9 How to add a VLAN ID ?

#### Change VLAN id

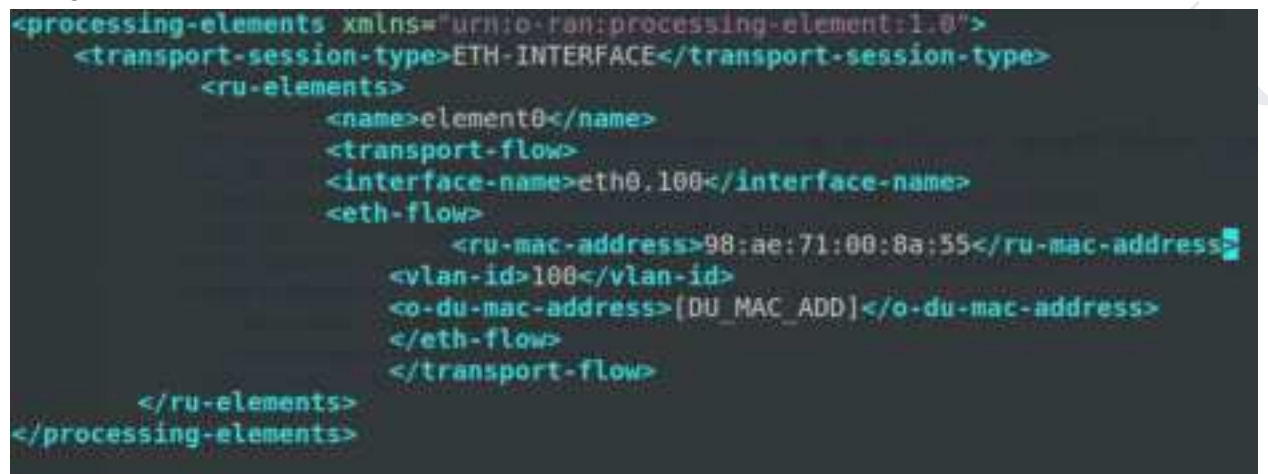

Fig 51: Vlan ID

## 8.10 How to change PCID for DL & UL carrier ?

#### In U Plane yang module

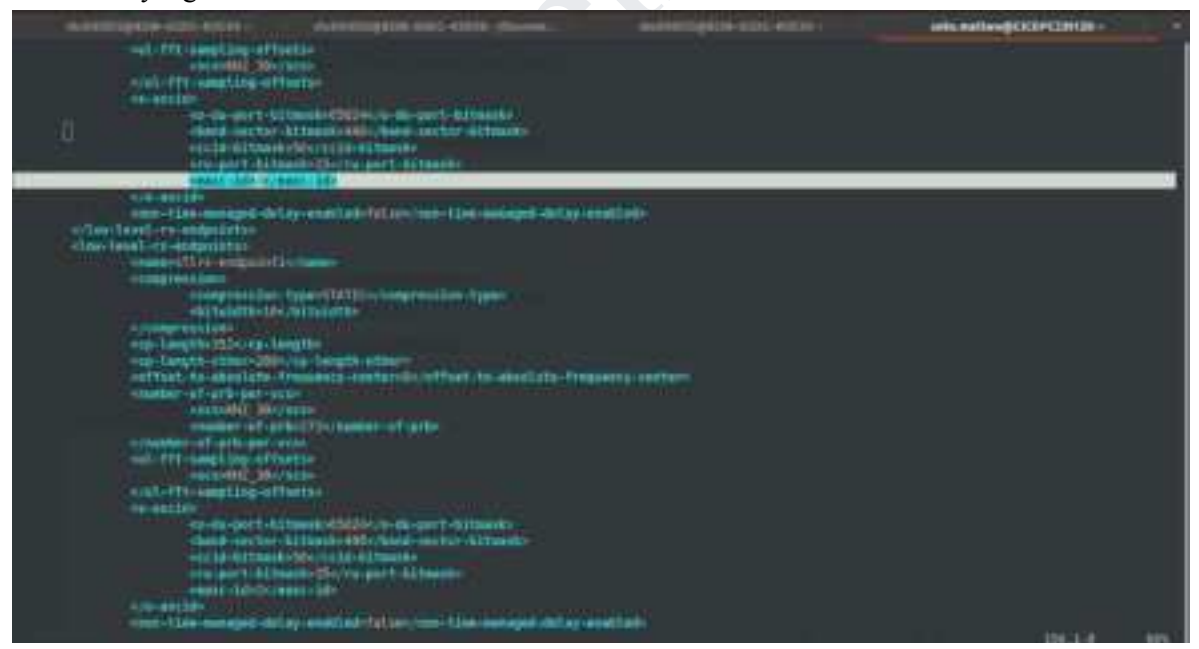

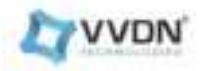

### Fig 52: eAxCID or PC ID

## 8.11 How to Check & Select the MAC Address for fronthaul Interface ?

Choose the eth1 MAC address for fronthaul communication, go to the board console do the ifconfig to check the eth1 MAC address

## 8.12 If you are using an INTEL E810 card, the below configuration needs to be installed.

The E810 NIC driver should be updated to 1.12.7 in order to create 2 VF's with the same MAC address. Link:https://www.intel.com/content/www/us/en/download/19630/789309/intel-network-adapter-driver-for-e810-seri es-devices-under-linux.html

### 8.13 How to change PCID for PRACH carrier ?

The PCID for the PRACH carrier can be changed by using GUI. Go to the configuration tab, in the ORAN section and configure PRACH & PXSCH pcid as per your requirement and click on submit.

| -                             | Comprision           |    |                                                                                                    |                                                                                                    | -                   |
|-------------------------------|----------------------|----|----------------------------------------------------------------------------------------------------|----------------------------------------------------------------------------------------------------|---------------------|
| -                             |                      | -  |                                                                                                    |                                                                                                    | NANCAN<br>MINI (12) |
| Circleson.                    | Martillan Densitare  |    | PRODUCT STREET                                                                                                    | Art Number of Street, Street, |                     |
| Hallmann Ca                   | 1.016                |    | maker a                                                                                                    | mana e                                                                                                    |                     |
| Permanen                      | Colonian Tentes      |    |                                                                                                    |                                                                                                    |                     |
| and the second second         | No (or construction) | +) | (mone) a                                                                                                    | i man D.S.                                                                                                    |                     |
| International Contemportunity | diver.               |    | Mana A                                                                                                    | i mana i ki i                                                                                                    |                     |
| - I I                         |                      | +) | Contraction of the second second seco |                                                                                                    |                     |
| 255                           | Descenter from       |    | man -                                                                                                    |                                                                                                    |                     |
|                               | (Distantic)          | +3 |                                                                                                    |                                                                                                    |                     |
|                               |                      |    | No. of Concession, Name                                                                                                    |                                                                                                    |                     |
|                               |                      |    |                                                                                                    |                                                                                                    |                     |
|                               |                      |    |                                                                                                    |                                                                                                    |                     |
|                               |                      |    |                                                                                                    |                                                                                                    |                     |
|                               |                      |    |                                                                                                    |                                                                                                    |                     |

8.14 What is the O-RAN M-Plane specification version with which VVDN MPRU is compliant?

VVDN MPRU is compliant with the ORAN WG-4 M-Plane v7.

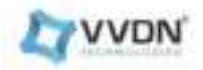

# 9. Troubleshooting

#### 9.1 Why can DU not receive any data from RU?

Please check following items:

a. Check PTP is synced and GM's quality. You may need to check GM's status with satellites,O-RU's log and O-DU's log.

b. Check the 10GbE interface in the DU server is linked up.Also check if DU MAC address is configured correctly in RU

c. Check the 10GbE interface in the DU server is running at 10Gb speed

d. Check connectivity, make sure SFP+ module is actually inserted into the cage of the connector in the DU server.

- e. Check O-RU's log for CU Plane packet
  - e.1. Please ensure there should be not any C/U drop DL counts

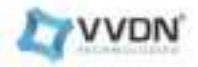

oot@vvdn\_mpru:~\$/etc/scripts/stat\_ru.sh \*\*\*\*\*\*\*\*\*\*\*\*\*\*\*DOWNLINK PATH\*\*\*\*\*\* ----- MAC COUNTERS DL TOTAL\_RX Packets (LSB) 60323 TOTAL RX Packets (MSB) .0 ----- DL SMART INTERCONNECT COUNTERS DL-PATH Total DL Count 60156 DL S-Plane Count 137 DL C-Plane Count : 9264 DL U-Plane Count 50693 DL MG-Plane Count 62 DE MI-Plane Count .8 DL M2-Plane Count 0 **DL M3-Plane** Count .0 M4-Plane Count Ð DE Incorrect Pkt Count 0 DF DropDA Pkt Count DL Ð DL DropSA\_Pkt Count θ DL Dropetype\_Pkt Count 0 -----RECIEVE COUNTERS DL -----LAYER-0 TOTAL\_RX Packets : 58465 RX DUPLICATE 0 RX CORRUPT 0 RX LATE 0 0 RX EARLY RX\_ON-TIME 51442 LAYER-1 TOTAL RX Packets : 0 θ -- RX\_DUPLICATE RX CORRUPT ÷ ---- RX\_LATE 0

#### Fig 54: SMIC counters

e.2. Make sure that there should be count for both PUSCH & PRACH on L1 side.

e.3. If you are configuring 4T4R configuration at DU end, make sure that pcid configured at RU end should be in sequence of 0,1,2,3 for PXSCH and 4,5,6,7 for PRACH.

e.4. If you are configuring for 1T1R configuration at DU end, make sure that pcid configured at RU end should be in like 0 for PXSCH and 1 for PRACH for any antenna on which you want to radiate.

f. Check if there are any late or early packets in the RU counters.

All U plane packets should be on time for the UE to connect.

If there is any late packets, check the PTP status of RU,DU and the timing and delay parameters

#### 9.2 If you have further queries about RU, where to reach ?

If you have any further questions/queries, please reach to us on <u>ru.support@vvdntech.in</u>

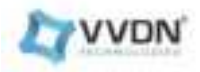

2.2 RF Radiation Exposure Statement This equipment complies with FCC RF radiation exposure limits set forth for an uncontrolled environment. This equipment should be installed and operated with a minimum distance of 20 centimeters between the radiator and your body.

2.3 FCC PART 15 STATEMENT § 15.105 (Class B digital device) This equipment has been tested and found to comply with the limits for a Class B digital device, pursuant to part 15 of the FCC Rules. These limits are designed to provide reasonable protection against harmful interference in a residential installation. This equipment generates, uses and can radiate radio frequency energy and, if not installed and used in accordance with the instructions, may cause harmful interference to radio communications. However, there is no guarantee that interference will not occur in a particular installation. If this equipment off and on, the user is encouraged to try to correct the interference by one or more of the following measures:

-Reorient or relocate the receiving antenna.

Increase the separation between the equipment and receiver.

-Connect the equipment into an outlet on a circuit different from that to which the receiver is connected.

-Consult the dealer or an experienced radio/TV technician for help.

**REGULATORY INFORMATION** 

Model Name: AMPU-MPRU-Gen 2-3537-AI-BI Contains FCC ID: 2BNMP-AMPU-MPRU